# Guide d'utilisation Plateforme de signalement ambroisie Référent e ambroisie

Saison 2025

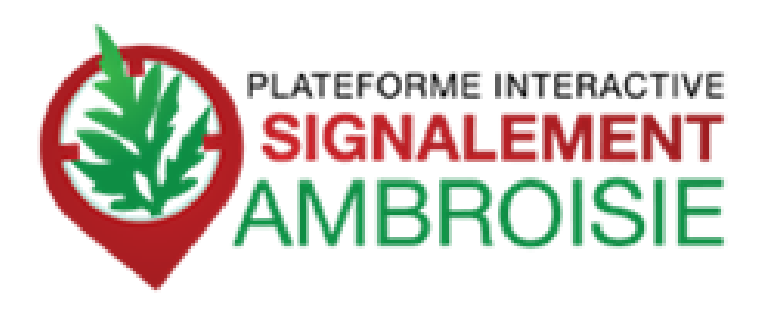

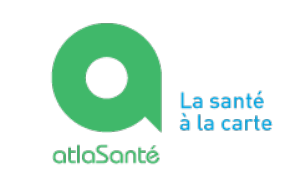

MINISTÈRE DU TRAVAIL DE LA SANTÉ ET DES SOLIDARITÉS Liberi Regitte Prateraite

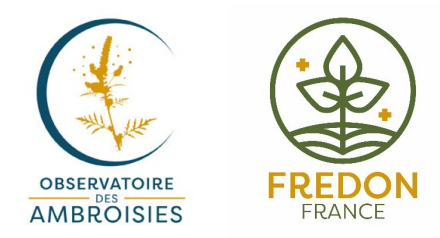

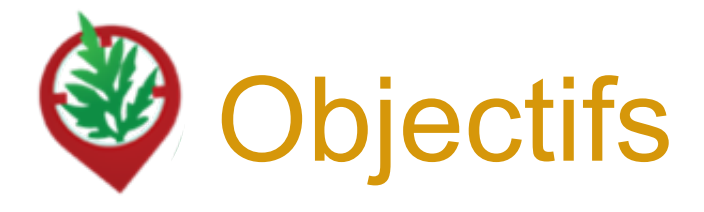

- Maîtriser le processus de **suivi des signalements**
- Comprendre comment accéder à l'outil
- Savoir créer ou modifier un signalement
- Connaître les fonctionnalités avancées
- Identifier les **ressources disponibles**

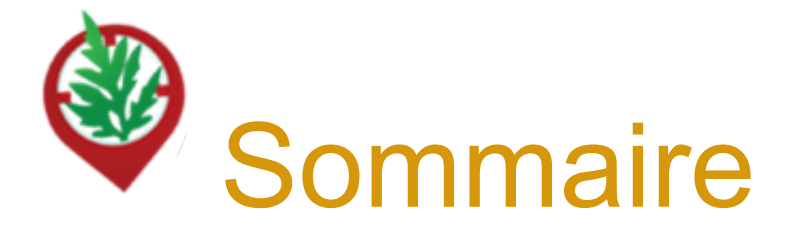

- 4 .....Contexte, présentation de signalement-ambroisie et historique
- 9 ..... Le profil référent territorial dans signalement-ambroisie
- 12 .....Signaler une population d'ambroisie
- 20 .....Créer un signalement via le site internet
- 25 .....Accès au tableau de bord « Référent e ambroisie »
- 31 .....Accéder à un signalement
- 35 ......Modifier le statut d'un signalement
- 43 .....Hotline, contacts et ressources annexes

# Fonctionnement et objectifs de la plateforme

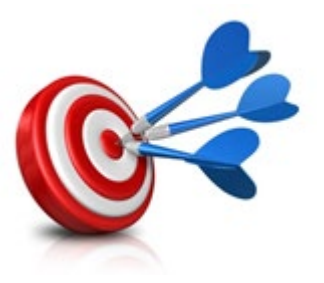

#### **OBJECTIFS** :

- Améliorer la connaissance sur les niveaux de présence des espèces d'ambroisie
- Sensibiliser et communiquer auprès du grand public
- Offrir un outil de monitoring et de gestion pour les acteurs de la lutte
- Mieux **coordonner** les efforts de chacun

Ces objectifs répondent à la nécessité d'informer la population et de prévenir la pollinose à l'ambroisie.

La plateforme de signalement ambroisie s'inscrit donc parfaitement dans le cadre du **PNSE 4** dans son axe 2 - "Réduire les expositions environnementales affectant notre santé" et la 3eme partie de son action 10 "**mieux surveiller et lutter contre les espèces ayant un impact sur la santé humaine** (ambroisie, chenilles processionnaires, etc.)

# Signalement-ambroisie : Un ensemble d'outils du signalement à la gestion

#### **POUR SIGNALER :**

Une application smartphone, téléchargeable gratuitement + une carte web

**POUR SUIVRE et GERER :** Des cartes de suivi à accès restreint, sur le web

=> Fournies par la Direction du Numérique des Ministères des solidarités et de la santé (Atlasanté) MINISTÈRE DU TRAVAIL DE LA SANTÉ ET DES SOLIDARITÉS Liberté Égalité Fraternité

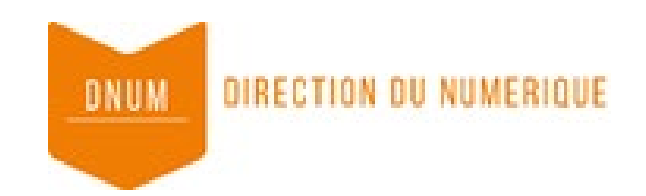

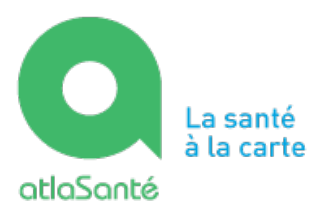

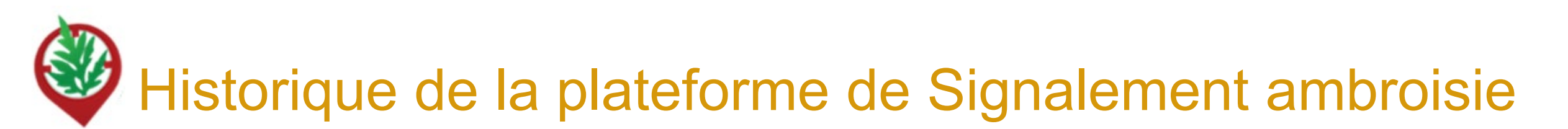

-2013, Valence Agglo développe une application smartphone de signalement de l'ambroisie sur son territoire

-2014, l'ARS Rhône-Alpes avec l'aide du RNSA et d'ATMO AuRA mettent en place une plateforme interactive destinée au signalement de l'ambroisie : *Signalement Ambroisie* 

-2015, l'ARS Rhône-Alpes, étend la plateforme à la région Auvergne, en mode test

-2016, la plateforme signalement ambroisie évolue pour couvrir l'ensemble du territoire métropolitain. L'outil est utilisé en mode test en dehors d'Auvergne-Rhône-Alpes

-2017, l'outil s'améliore avec des simplifications pour signaler par internet et pour la gestion pour les référents.

-2021/2024, évolution du site internet et de l'application pour une meilleure ergonomie

- 2024 : lancement de la nouvelle application mobile

#### **Partenaires techniques**

Développement et maintenance de l'outil : Atlasanté - ARS AuRA Animation du comité technique : Observatoire des ambroisies

Ambroisie Signalement interactif de

'Ambroisie

# Un outil coopératif !

-> créée en Auvergne Rhône Alpes puis étendu sur toute la France

- -> outil coopératif pour aider au repérage
- -> outil de gestion pour les référents

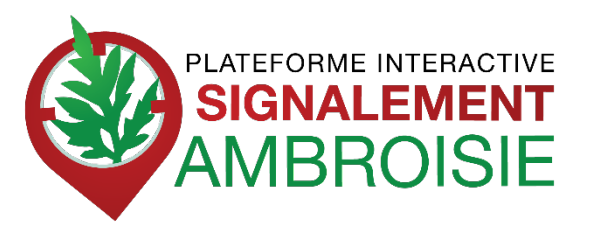

# Image: Stream Provide Stream Provide Stream Provid

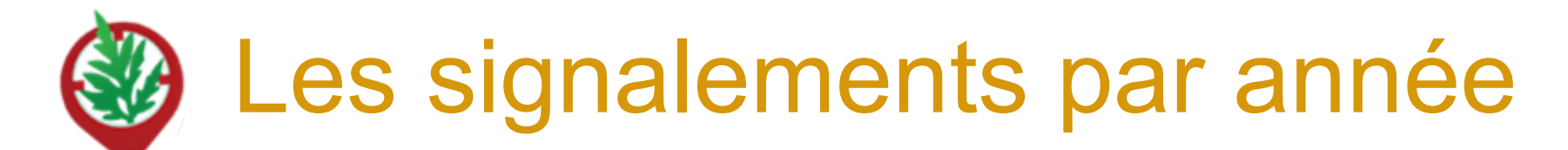

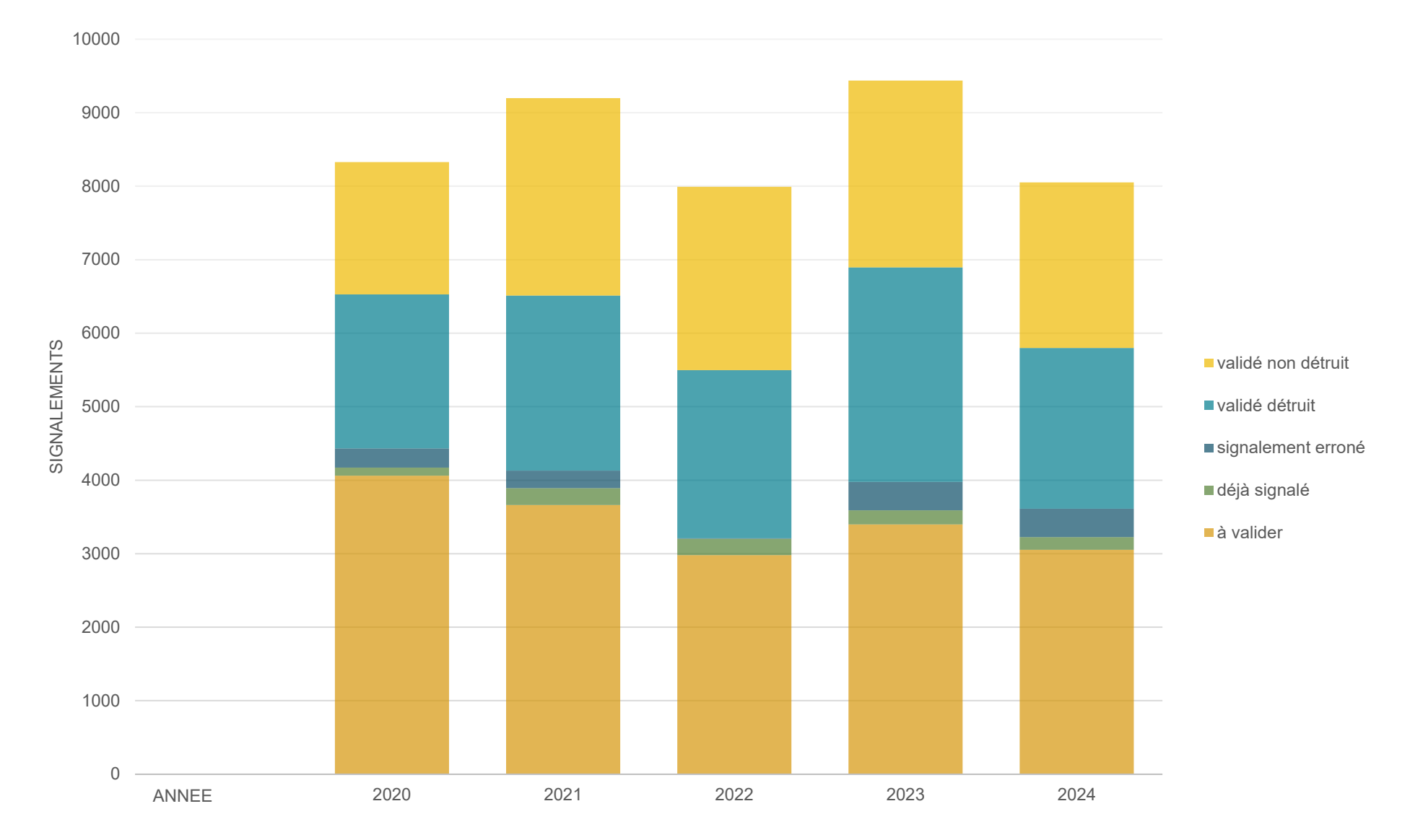

# Le référent territorial, un acteur clé de la lutte contre l'ambroisie

# Qui agit en faveur de la santé et de l'environnement de ses concitoyens !

Les missions des référents territoriaux sont, de façon annuelle :

- **Repérer** la présence, participer à la **surveillance**
- Informer les personnes concernées des mesures à mettre en œuvre pour prévenir l'apparition de ces espèces ou pour lutter contre leur prolifération
- Veiller et participer à la mise en œuvre de ces mesures.
- Suivre et gérer les signalements d'ambroisie en utilisant l'outil signalement-ambroisie

# Le référent territorial ambroisie, utilisateur impliqué de signalement-ambroisie

Plus concrètement, dans signalement-ambroisie.fr, il :

- Reçoit les notifications mails des signalements faits sur sa commune
- Valide ces signalements (reconnaissance terrain)
- Gère la destruction
- Modifie le statut pour le suivi global
- Possibilité également de faire des signalements : appli ou espace partenaire
- Possibilité de voir les signalements des années précédentes (archives en couleur rose sur la plateforme une fois connecté)

# Vous ne savez plus si un référent est désigné ?

# Contactez votre coordinateur régional !

https://ambroisie-risque.info/contact/#contact-des-coordinateurs-ou-desreferents-locaux

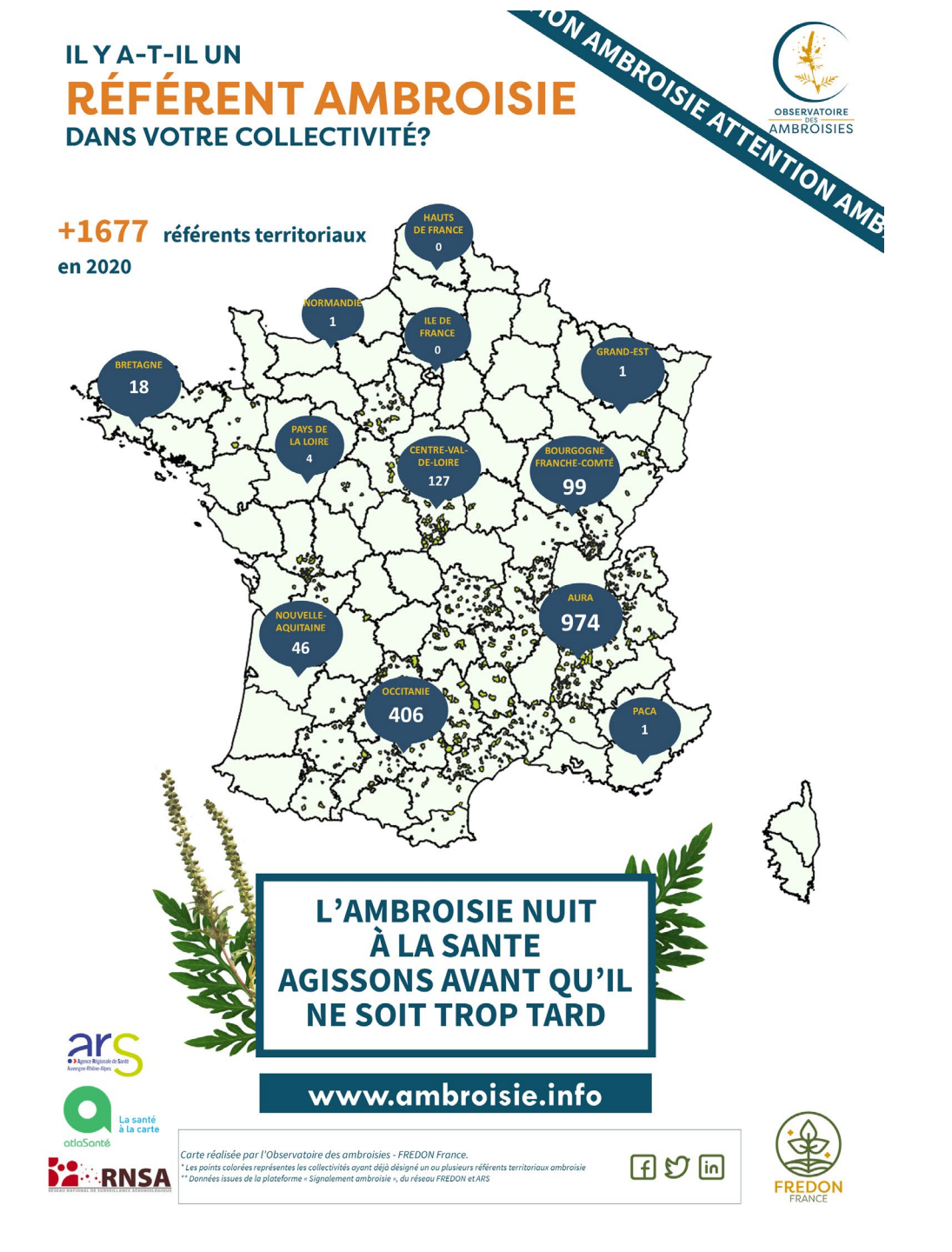

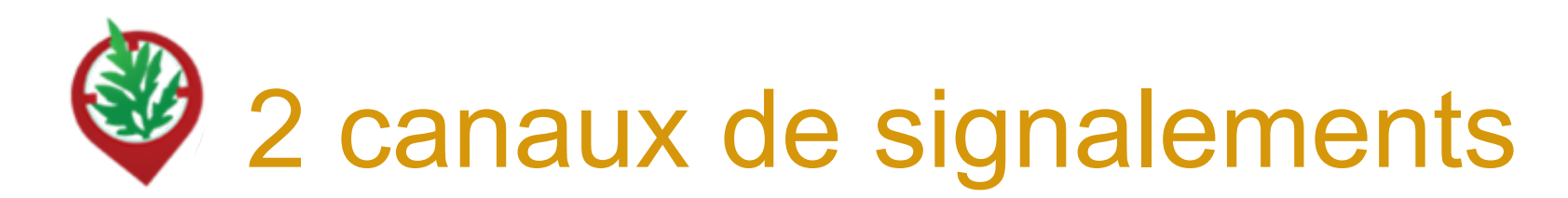

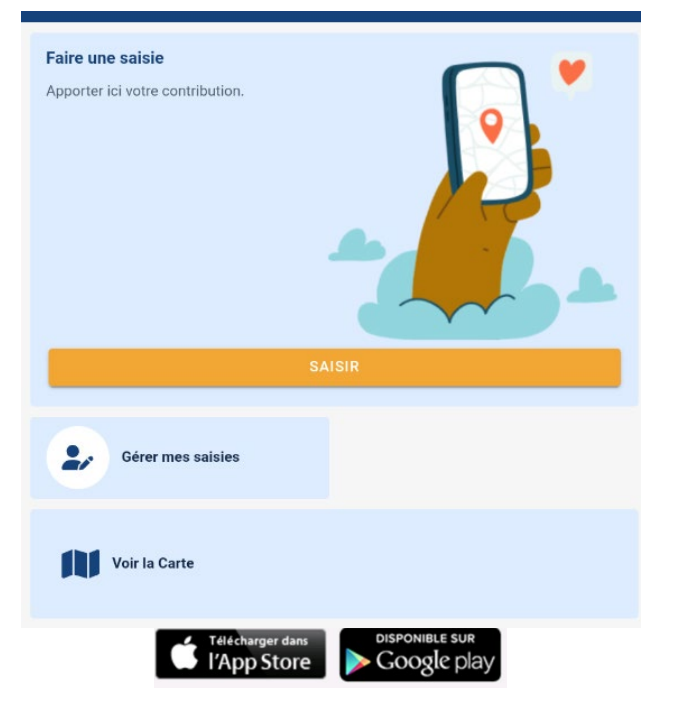

**Application mobile** 

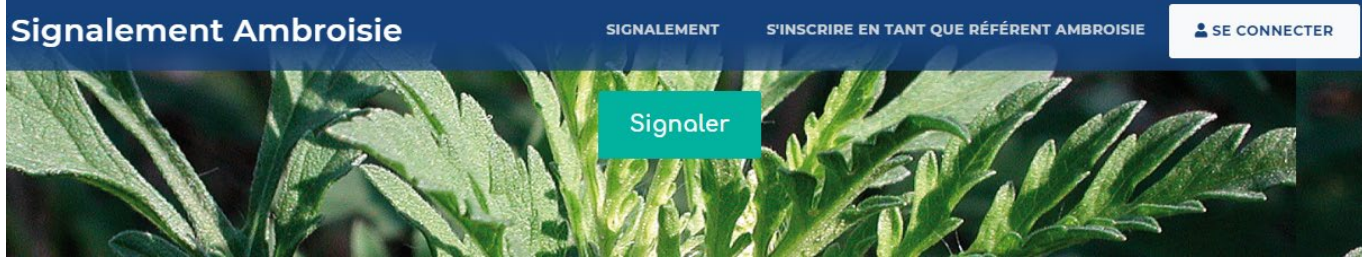

signalement-ambroisie.atlasante.fr

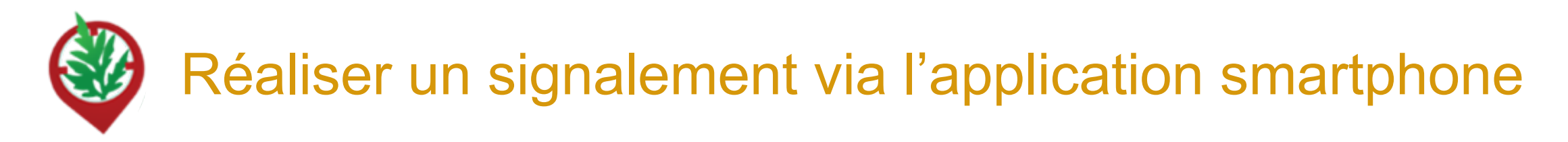

2 min pour télécharger l'appli sur son téléphone : Signalement ambroisie

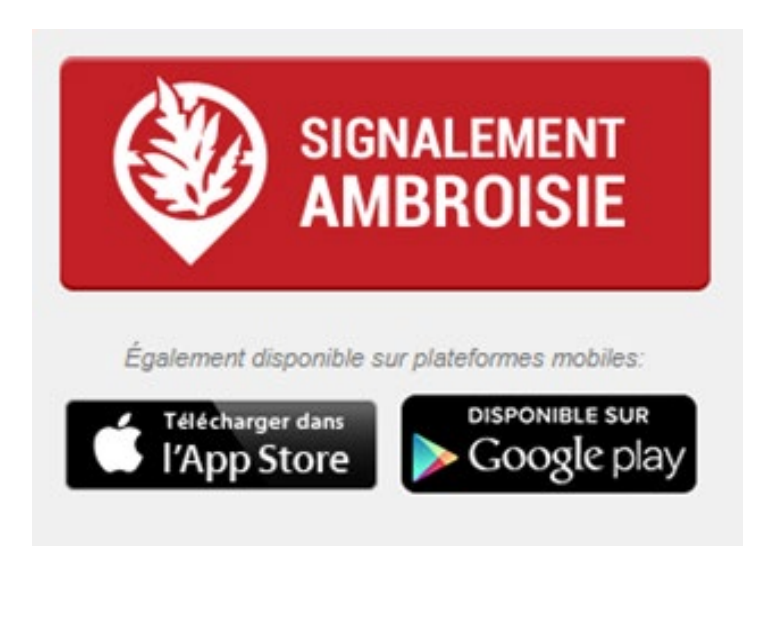

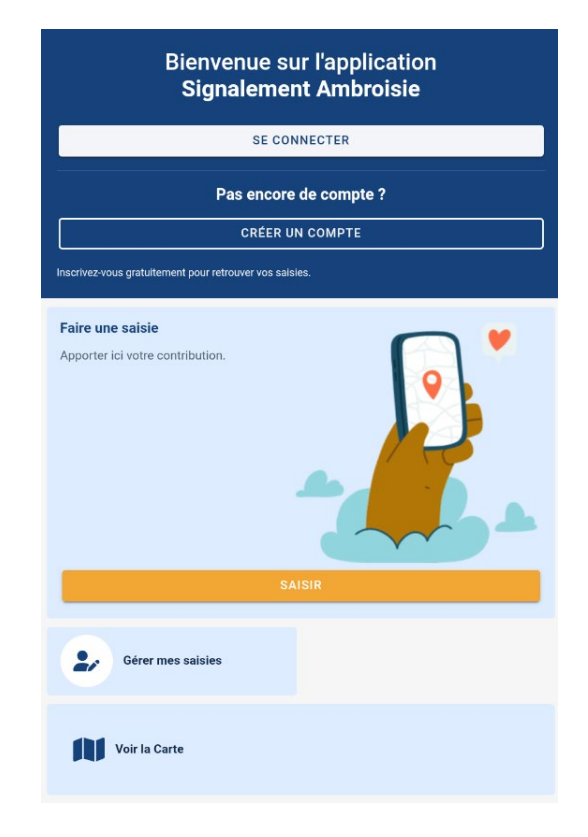

Réaliser un signalement via l'application smartphone

Bienvenue sur l'application Signalement Ambroisie

| SE CONNECTER                                            |  |  |  |  |  |  |  |  |
|---------------------------------------------------------|--|--|--|--|--|--|--|--|
| Pas encore de compte ?                                  |  |  |  |  |  |  |  |  |
| Inscrivez-vous gratuitement pour retrouver vos saisies. |  |  |  |  |  |  |  |  |
| Faire une saisie<br>Apporter ici votre contribution.    |  |  |  |  |  |  |  |  |
| SAISIR                                                  |  |  |  |  |  |  |  |  |
| Gérer mes saisies                                       |  |  |  |  |  |  |  |  |
| Voir la Carte                                           |  |  |  |  |  |  |  |  |

Il n'est pas nécessaire de créer un compte et/ou de se connecter pour effectuer un signalement. L'espace connexion est réservé aux référents territoriaux, acteurs locaux de la lutte contre l'ambroisie, désignés par leur collectivité.

Afin de signaler la présence d'ambroisies, cliquez sur le bouton Saisir.

### **Etape 1 : Localisation**

L'emplacement est automatique par géolocalisation mais vous pouvez aussi saisir une adresse

- La précision de la géolocalisation est dépendante de la qualité du GPS du smartphone (avant de réaliser une vaste campagne de repérage assurez-vous de la fiabilité de votre GPS : si elle n'est pas satisfaisante, privilégiez la saisie via site web)
- En absence de réseau « donnée mobile » (3G, 4G), il est quand même possible de signaler (le signalement est enregistré sur le smartphone et sera transmis dès que le réseau sera disponible à nouveau)

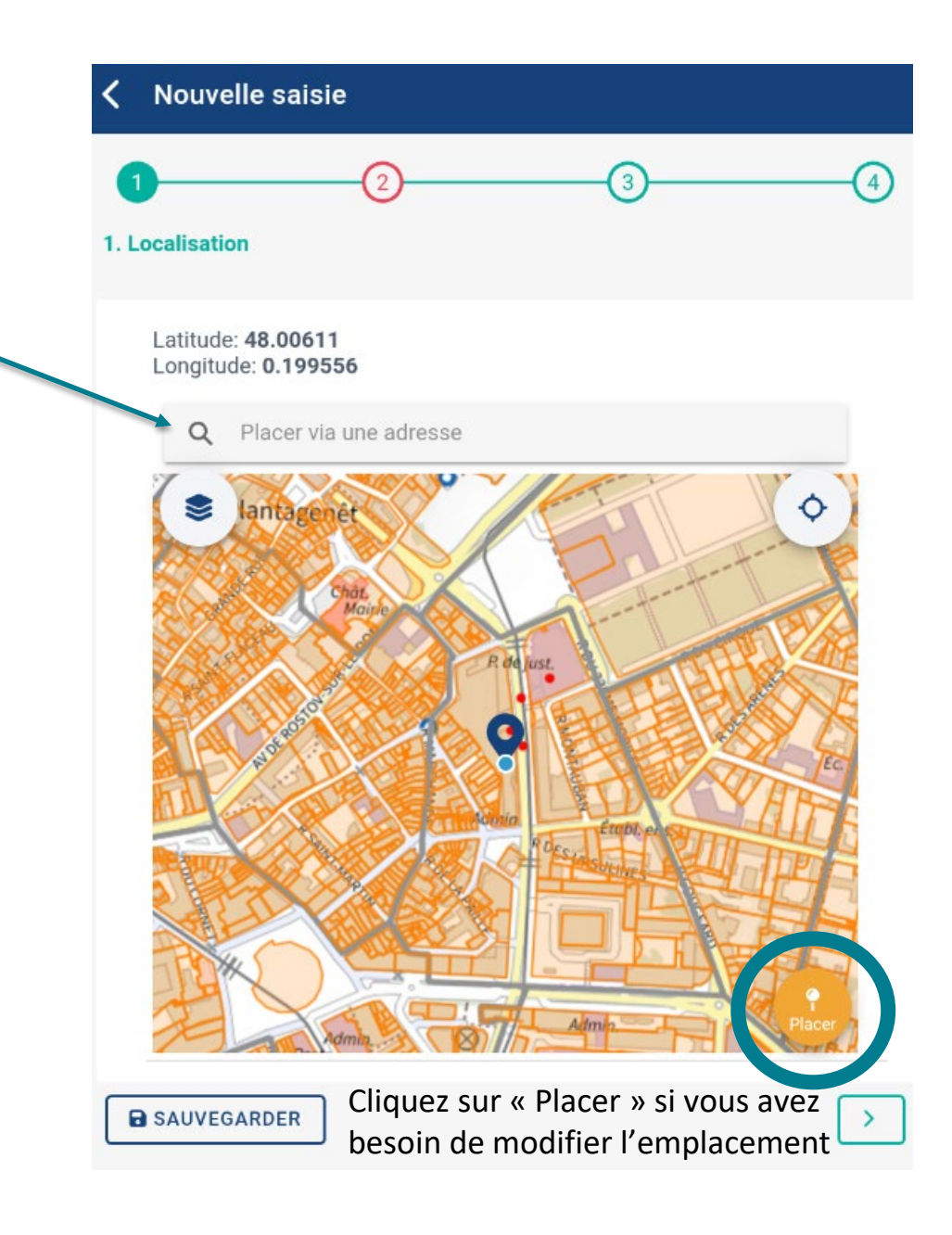

### **Etape 1 : Localisation**

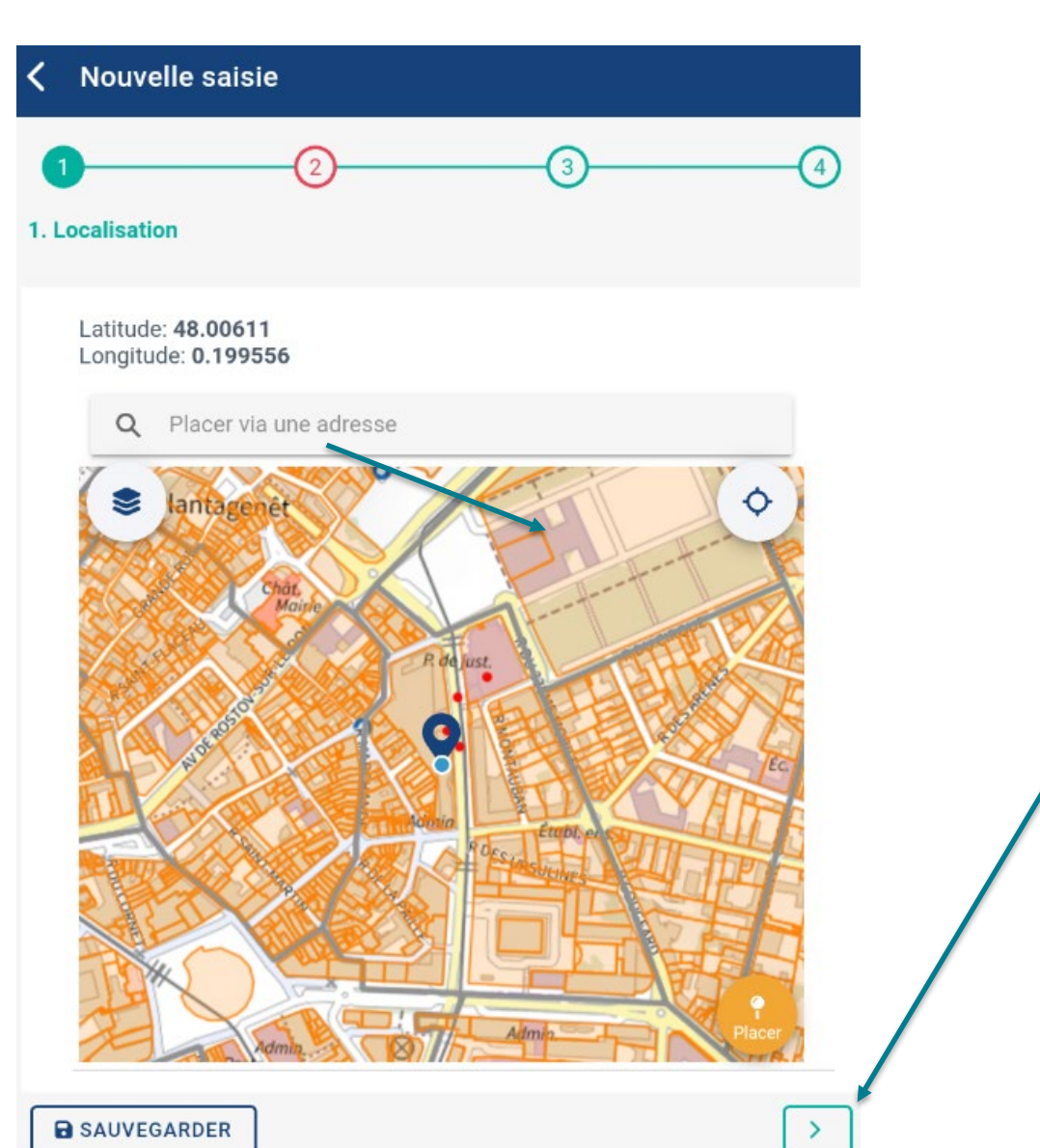

Une fois votre signalement correctement géolocalisé, vous pouvez cliquer sur la **flèche verte en bas à droite** afin de passer à l'étape suivante.

17

### **Etape 2 : Remplir les différents champs du formulaire**

| (    | 1 3                                      |   |
|------|------------------------------------------|---|
| 2. 1 | dentification                            |   |
|      | Photographie 1<br>Sélectionner une photo |   |
|      | Photographie 2<br>Sélectionner une photo |   |
|      | Densité *                                |   |
|      | Le champ ne peut être vide<br>Milieu *   |   |
|      | Le champ ne peut être vide               |   |
|      | Est-ce que l'ambroisie est grignotée ?   | 0 |
|      | Commentaire et précisions                |   |

- L'ajout d'une photographie n'est pas obligatoire. En revanche, cela est fortement recommandé puisqu'elle permettra au référent territorial de valider son identification. Aussi, les photos du lieu permettront de mieux reconnaître la zone.
- Le champ **commentaire** est très important pour le référent qui recevra le signalement. Il peut y être précisé tout élément concernant votre signalement. *Ex : ambroisie sous mangeoire à oiseaux, foyer détruit directement après découverte car faible population, etc.*

### Etape 3 : Entrer vos coordonnées et envoyez

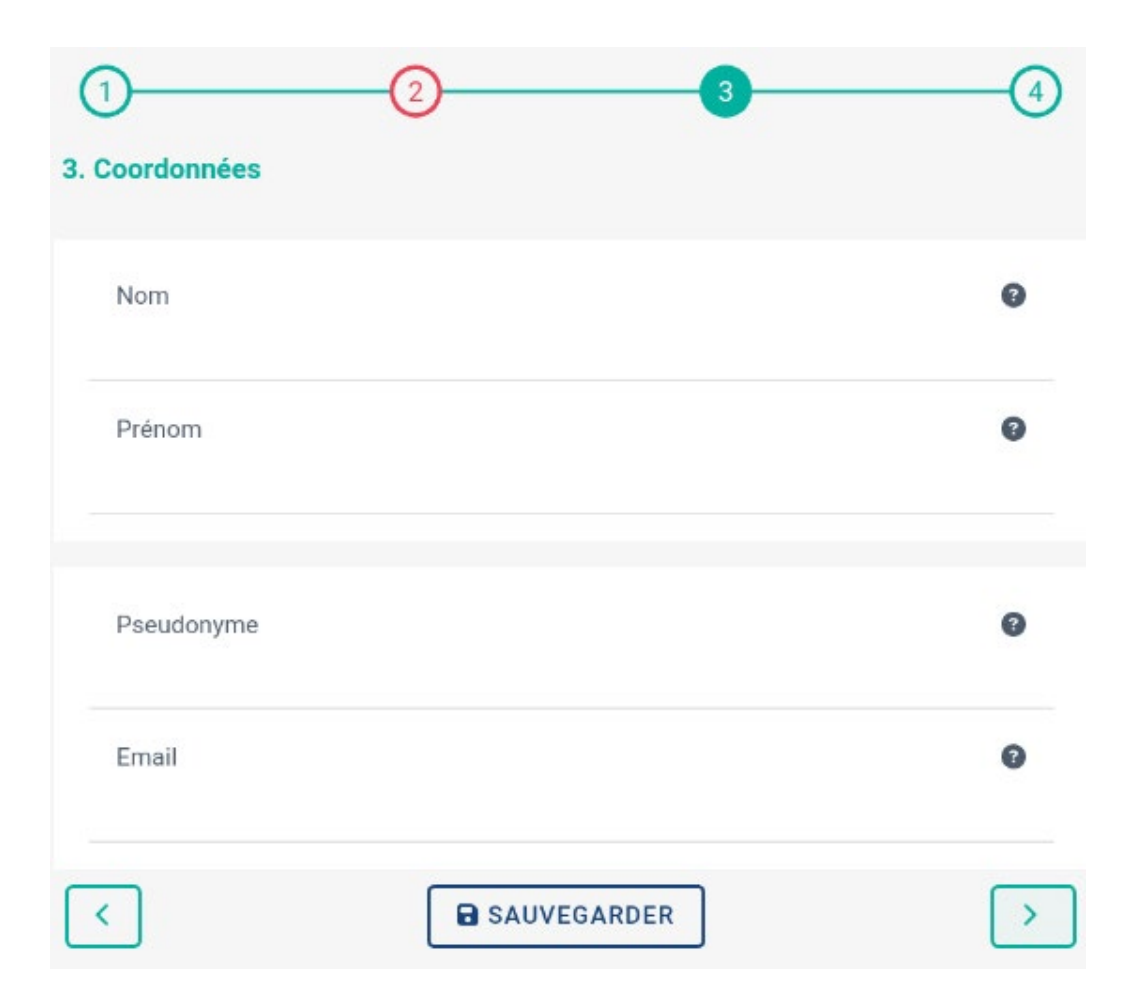

Le fait de renseigner un email est vivement conseillé. Cela permet au référent :

- de vous tenir informé de la suite donnée au signalement
- de vous recontacter pour obtenir plus d'informations (s'il ne trouve pas la population d'ambroisies, par exemple)

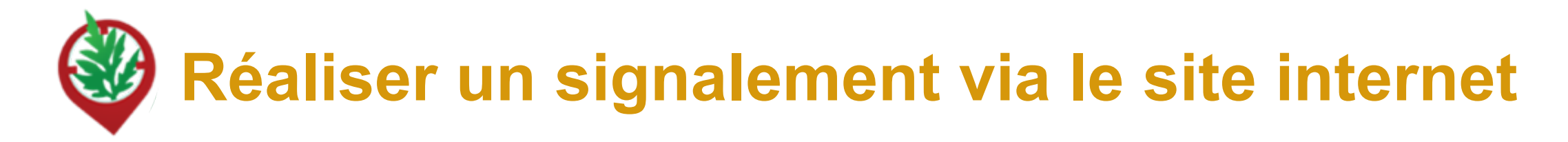

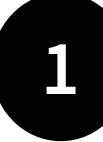

Rendez-vous sur <u>https://signalement-</u> ambroisie.atlasante.fr/

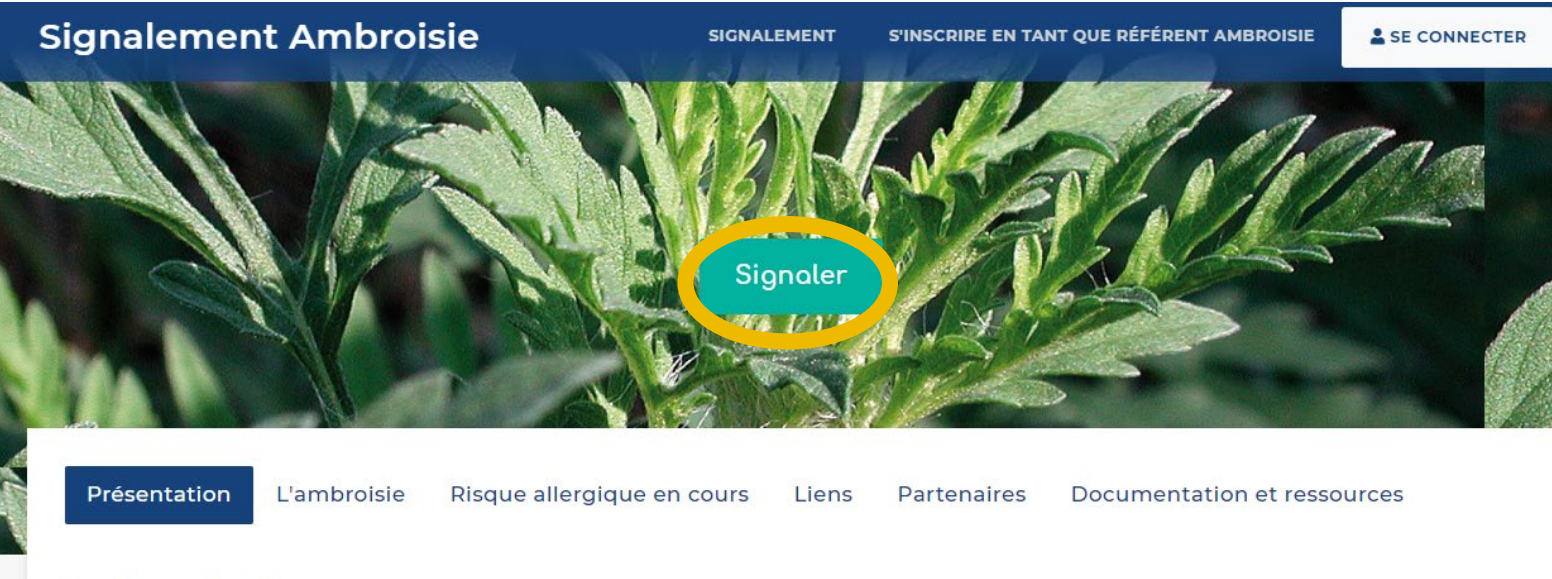

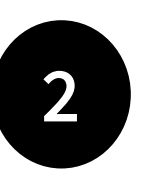

Cliquer sur le bouton « Signaler »

#### Présentation

Aucun compte n'est nécessaire, le signalement est grand public et sans identification

# **Etape 1 - Localisation**

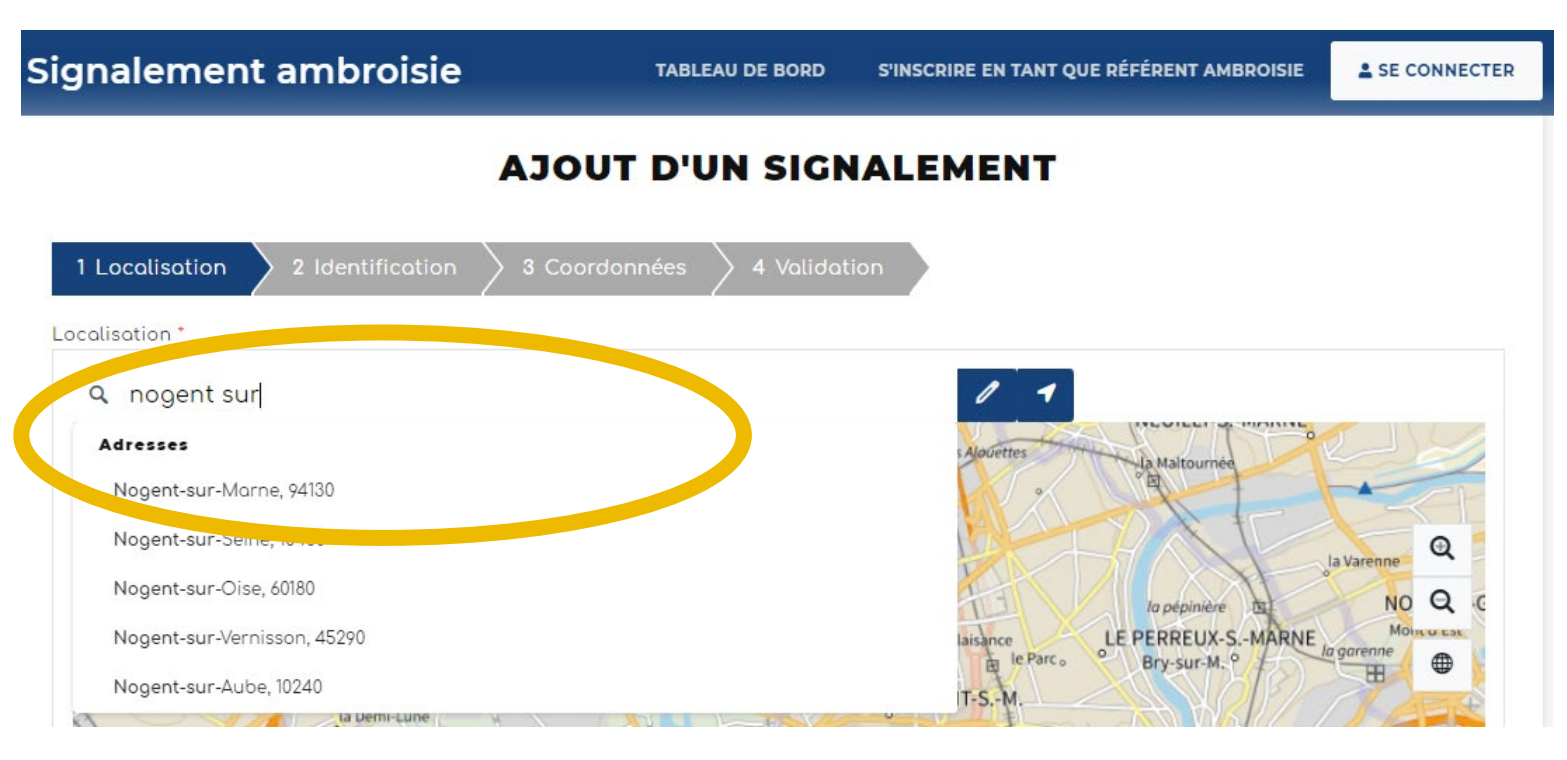

Dans la fenêtre "Localisation" , renseignez une adresse puis cliquez sur le résultat correspondant pour que la carte zoom à cet endroit

Vous pouvez également saisir directement des coordonnées gps en cliquant sur la flèche. La fenêtre ci-dessous s'ouvre.

#### Saisie par coordonnées géographiques

| Latitude* |   | Longitude" |
|-----------|---|------------|
| 43,634138 | ¢ | 3,897406   |

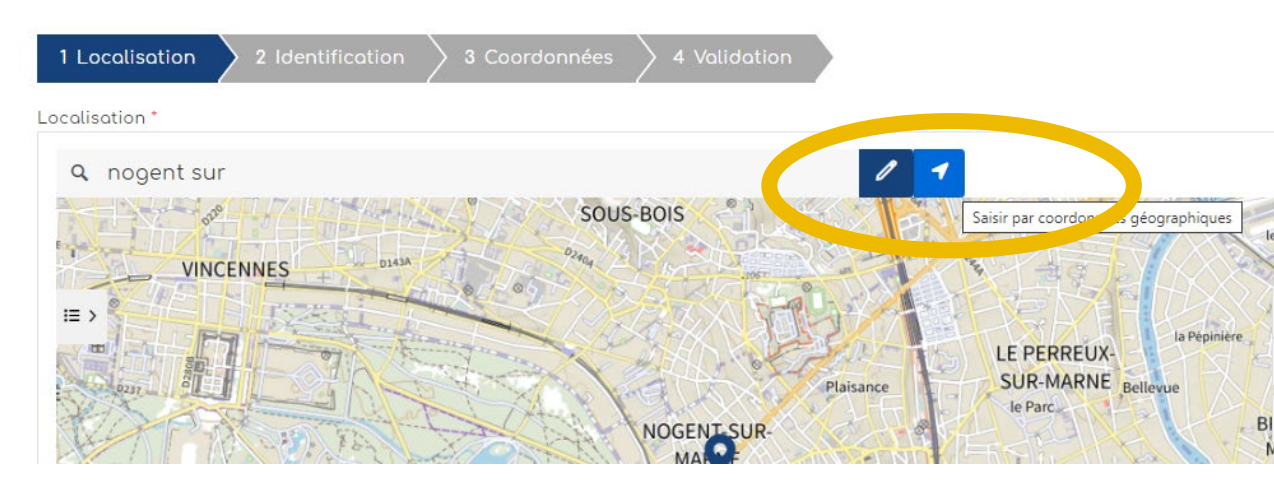

#### AJOUT D'UN SIGNALEMENT

# Etape 1 - Localisation

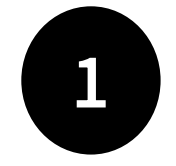

Quand vous êtes localisé au bon endroit (zoomez avec la molette pour être le plus précis possible), **cliquer sur le bouton crayon**, qui passe alors en vert.

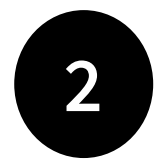

**Cliquer ensuite dans la carte** : un picto se dessine et les champs "latitude" et "longitude" en bas de la carte, se remplissent automatiquement.

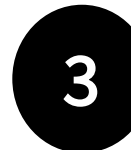

Cliquer ensuite sur "Etape Suivante".

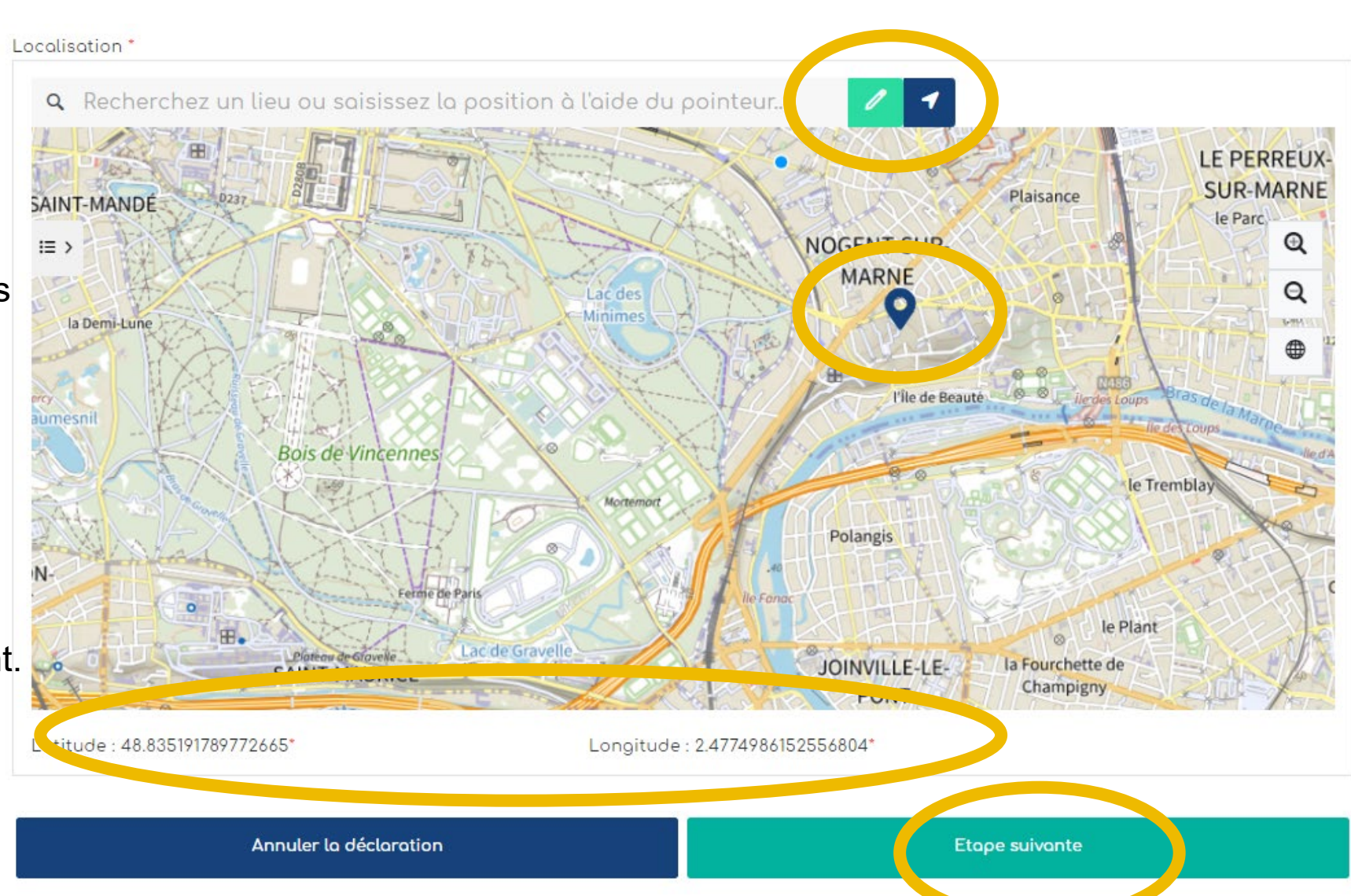

# **Etape 2 - Identification**

#### AJOUT D'UN SIGNALEMENT

| 1 Localisation 2 Identification         |       | 3 Coordonnées    | >         | 4 Validation      |            |                |
|-----------------------------------------|-------|------------------|-----------|-------------------|------------|----------------|
| Photographie 1 🛿 Aucune photo renseigné | ée.   |                  |           |                   |            |                |
| Parcourir Aucun fichier sélectionné     |       |                  |           |                   |            |                |
| Photographie 2 Aucune photo renseignée. |       |                  |           |                   |            |                |
| Parcourir) Aucun fichier sélectionné    |       |                  |           |                   |            |                |
| Densité * 😧                             |       | Milieu *         |           |                   |            |                |
|                                         | ~     |                  |           |                   |            | ~              |
| Espèce * 😮                              |       | Est-ce que l'amb | oroisie   | e est grignotée ? | 0          |                |
| Ambroisie à feuilles d'armoise          | ~     | 🔵 Non            | $\langle$ | Oui               | $\bigcirc$ | Non défini     |
| Commentaire et précisions 🚱             |       |                  |           |                   |            |                |
|                                         |       |                  |           |                   |            |                |
|                                         |       |                  |           |                   |            |                |
| Annuler la déclar                       | ation |                  |           |                   |            | Etape suivante |

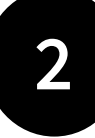

La densité et le milieu sont des champs obligatoires. Cliquer ensuite sur "Etape suivante"

Le champ **commentaire et précisions** est très important pour le référent qui recevra le signalement. Il peut y être précisé tout élément concernant votre signalement. *Ex : ambroisie sous mangeoire à oiseaux, foyer détruit directement après découverte car faible population, etc.* 

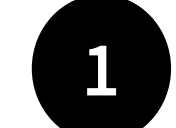

#### Remplir les champs.

L'import d'une ou deux **photo(s)** est vivement recommandé afin de faciliter la validation du signalement.

Une fois téléchargée, il est possible de revoir sa photo en cliquant sur l'oeil vert ou la supprimer en cliquant sur le pictogramme de la poubelle rouge

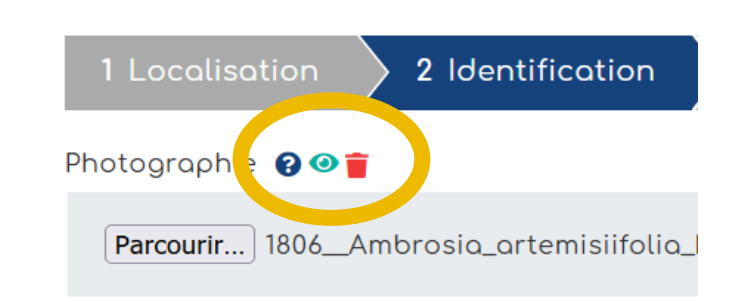

# Etape 3 - Coordonnées

#### AJOUT D'UN SIGNALEMENT

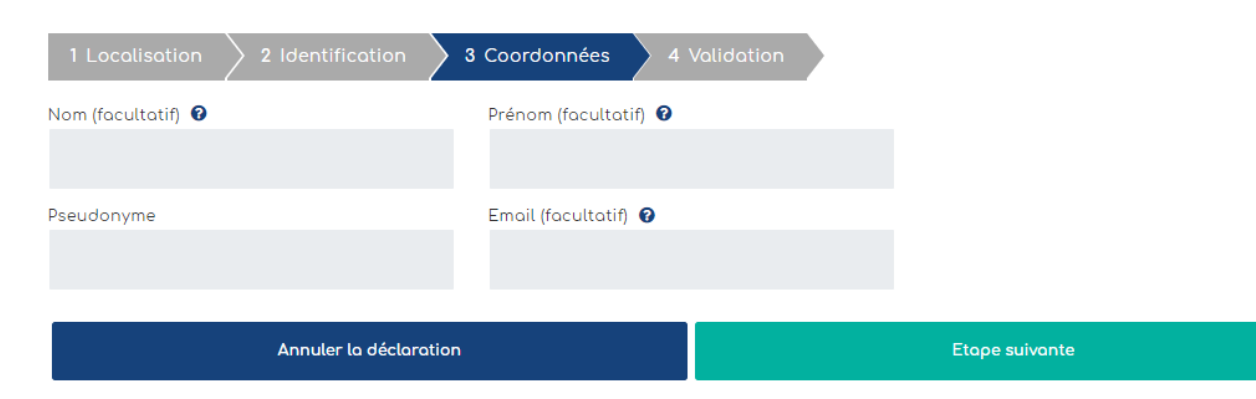

Les **coordonnées** facilitent la gestion du signalement. Le fait de renseigner un mail est vivement recommandé afin de pouvoir si besoin échanger au sujet du signalement.

# Etape 4 - Validation

#### AJOUT D'UN SIGNALEMENT

| Localisation                                      |                                       |
|---------------------------------------------------|---------------------------------------|
| atitude<br>8.835191789772665                      | Longitude<br>2.4774986152556804       |
|                                                   | Modifier                              |
| Identification                                    |                                       |
| notographie<br>NGGE                               | Photographie 2<br>Non renseigné.      |
| <sub>ensité</sub><br>Ion renseigné.               | Milieu<br>Non renseigné.              |
| ommentaire et précisions<br>Ion renseigné.        |                                       |
| <sub>spèce</sub><br>mbroisie à feuilles d'armoise |                                       |
|                                                   | Modifier                              |
| Coordonnées                                       |                                       |
| om (facultatif)<br>Ion renseigné.                 | Prénom (facultatif)<br>Non renseigné. |
| <sup>seudonyme</sup><br>Ion renseigné.            | Email (facultatif)<br>Non renseigné.  |
|                                                   | Modifier                              |

L'étape validation est une synthèse des données remplies dans les étapes précédentes. Il s'agit de **vérifier vos informations avant de Terminer**. Si tout est ok, vous pouvez "Terminer".

# Alerte mail reçue par le/la référent e pour chaque nouveau signalement

Objet : Nouveau signalement ambroisie

Bonjour,

Un nouveau signalement a été réalisé sur votre territoire. Numero : 175735 le année-mois-jour

Commune : XXXX () Rendez-vous sur Mail reçu à chaque signalement! Si vous ne recevez pas ce type de mail quand vous avez un signalement sur votre territoire, sollicitez votre coordinateur régional.

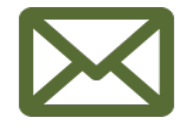

https://signalement-ambroisie.atlasante.fr/dashboard

Un compte facebook a été ouvert pour la communauté des référents ambroisie : cliquez ici

Equipe signalement-ambroisie contact@signalement-ambroisie.fr http://www.signalement-ambroisie.fr

ps: Ce message est généré puis envoyé automatiquement

# Accès au tableau de bord Référent·e ambroisie

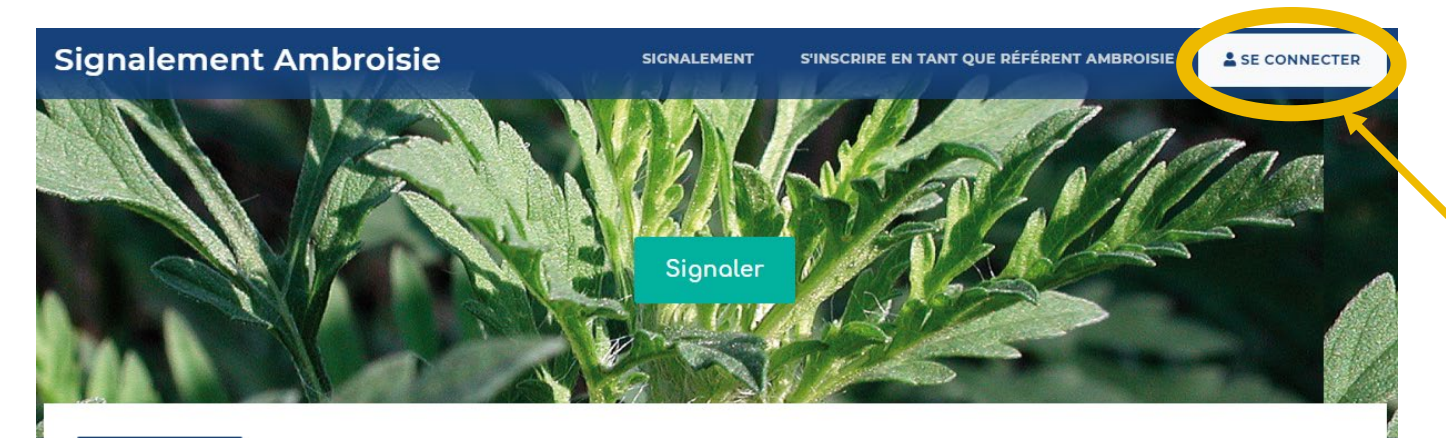

Présentation L'ambroisie

Risque allergique en cours Liens Partenaires Documentation et ressources

#### Présentation

#### L'ambroisie, un enjeu de santé publique : chacun peut agir !

L'ambroisie est une plante envahissante dont le pollen est fortement allergisant. Agir contre l'expansion de cette plante est un **enjeu majeur de santé publique** qui requiert l'implication de tous.

#### COMMENT PARTICIPER À LA LUTTE CONTRE L'AMBROISIE ?

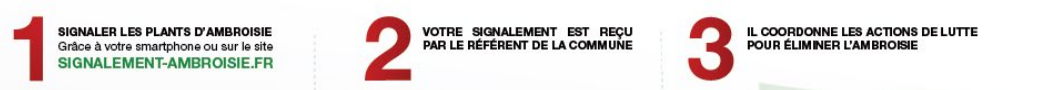

Chaque référent e a accès à un **espace privé** pour visualiser, sur son territoire uniquement, les signalements réalisés et changer leur statut en fonction de ses observations sur le terrain.

Au préalable, vous devez vous inscrire pour avoir un compte, en cliquant sur le bouton "S'inscrire" (cf page suivante)

#### ACCES ESPACE RÉFÉRENT·E

(accès par login/mot de passe)

En cas de problème pour se connecter ou en cas de perte de mot de passe, contacter : <u>contact@signalement-ambroisie.fr</u>

Une carte spécifique s'ouvre, avec des données disponibles : ce sont les signalements de l'année en cours.

La carte est zoomée par défaut sur le territoire de compétence du référent.

# **S'inscrire**

CRÉATION D'UN COMPTE

Assurez-vous que dans votre territoire, il n'y a pas déjà un compte référent e ambroisie.

Vous devez remplir le formulaire suivant.

Sélectionner le profil "Référent ambroisie mairie".

Puis cliquer sur "Valider".

Vous recevrez dans **les 2-3 jours à venir vos identifiants Atlasanté** vous permettant de vous connecter.

| Nom du référent désigné *                                             | Prénom du référent désigné *                                               |
|-----------------------------------------------------------------------|----------------------------------------------------------------------------|
|                                                                       |                                                                            |
|                                                                       |                                                                            |
| Email du référent désigné *                                           | Téléphone du référent désigné *                                            |
|                                                                       |                                                                            |
|                                                                       |                                                                            |
| Code SIREN Commune ou Communauté de communes (EPCI) *                 |                                                                            |
|                                                                       |                                                                            |
| Commune ou Communauté de communes (EPCI) *                            | Code INSEE *                                                               |
|                                                                       |                                                                            |
|                                                                       |                                                                            |
| Statut du référent                                                    | Remplacement d'un ancien référent. Si oui, indiquer son nom 🔞              |
|                                                                       |                                                                            |
|                                                                       |                                                                            |
| Inscription à la newsletter                                           | Besoin de formation                                                        |
| ~                                                                     | · · · · · · · · · · · · · · · · · · ·                                      |
| Commentaire                                                           |                                                                            |
|                                                                       |                                                                            |
|                                                                       |                                                                            |
| Pour être inscrit comme référent communal ambroisie et obtenir un acc | ès à la plateforme, vous devez avoir été désigné par la mairie. Pour toute |
| question ou problème, vous pouvez adresser un mail à contact[at]signa | lement-ambroisie.fr ou contactez l'équipe au 0972 376 888                  |

Valider

# Tableau de bord

#### **TABLEAU DE BORD RÉFÉRENT COMMUNAL**

Vous accédez à un tableau de bord personnalisé sur votre territoire et zoomé par défaut. Vous voyez : - les signalements de l'année en cours par typologie,

- les signalements historiques.

Vous avez ainsi une vue globale en un coup d'œil sur les signalements de votre territoire de compétence.

<u>Note</u>: Pour que le chiffre de la vue générale s'actualise, rafraichissez votre page Internet.

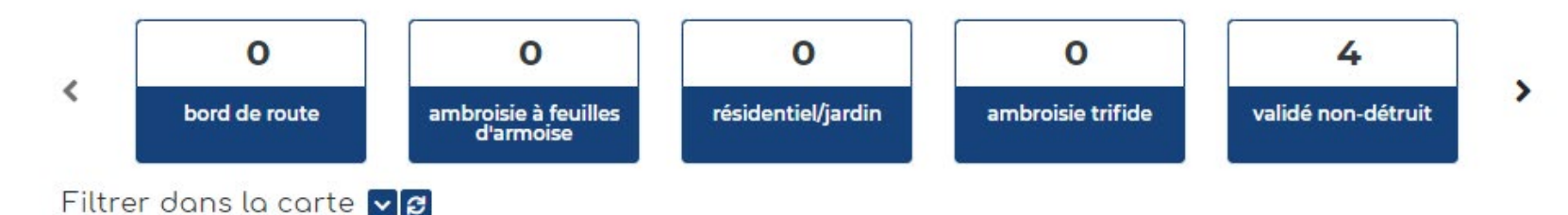

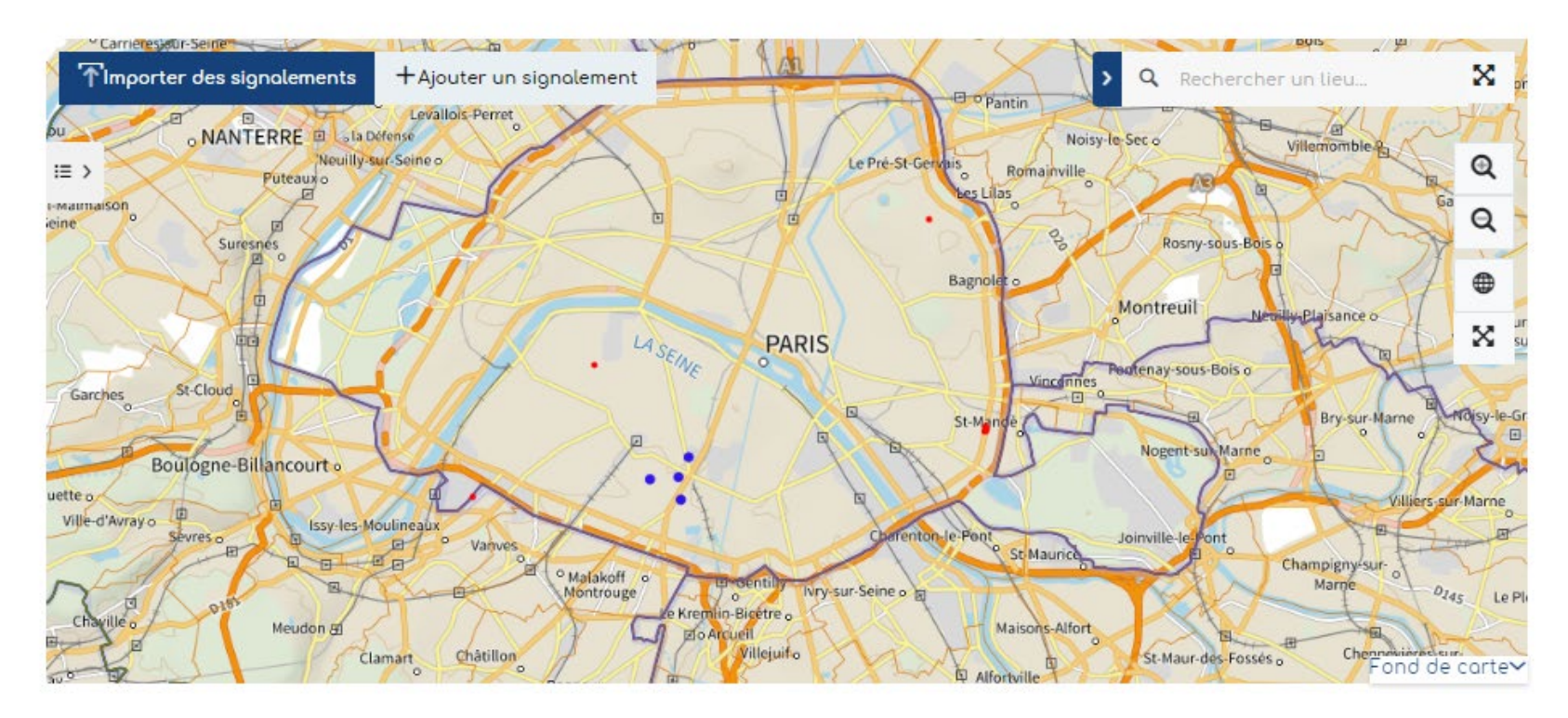

# Tableau de bord

#### **TABLEAU DE BORD RÉFÉRENT COMMUNAL**

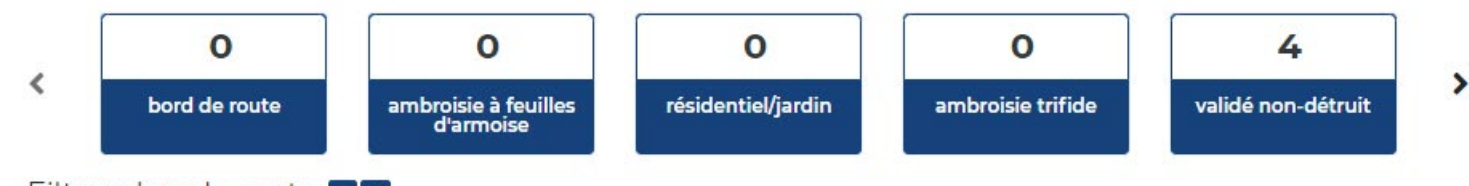

Filtrer dans la carte 🔽 😂

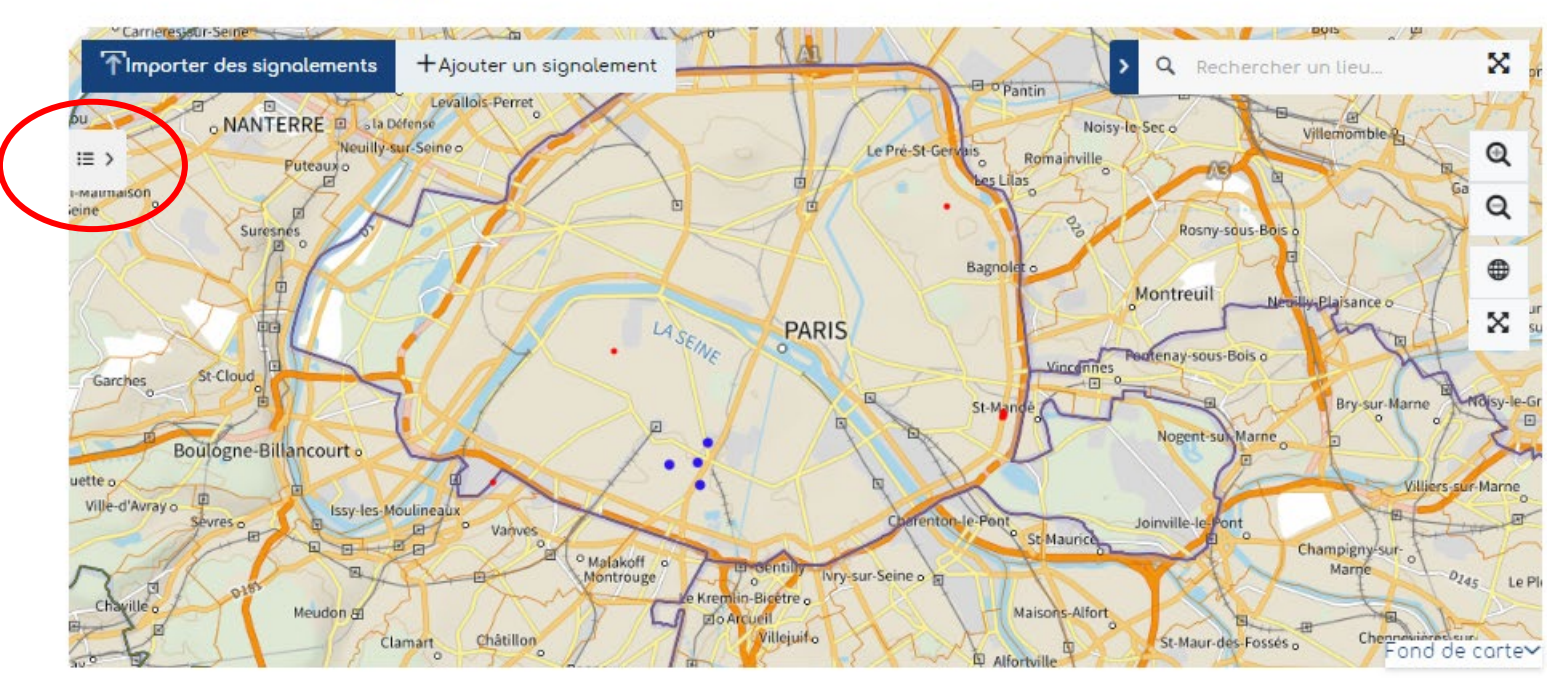

**1** - Vous pouvez **ouvrir la légende** afin de comprendre la représentation graphique des signalements, en cliquant sur l'icône à gauche de la carte

2 - La légende s'ouvre. La couche signalements de l'année en cours est représentée avec une typologie en fonction du statut : à valider / validé détruit / validé non détruit / déjà signalé / erroné.

| i≣ Légende                             |   |
|----------------------------------------|---|
| 🗾 🛩 Ambroisie (sb_data)                | * |
| à valider 🔹                            |   |
| validé détruit 🔹                       |   |
| volidé non détruit 🔹 🔹                 |   |
| déjà signalé 🔹 🔸                       | ĩ |
| signalement erroné                     |   |
| 🗌 🛩 Couches historiques                |   |
| 🔲 Métropole - Signalements Ambroisie : |   |

🖳 Métropole - Signalements Ambroisie : 💌

# Tableau de bord **Archives**

#### **TABLEAU DE BORD RÉFÉRENT COMMUNAL**

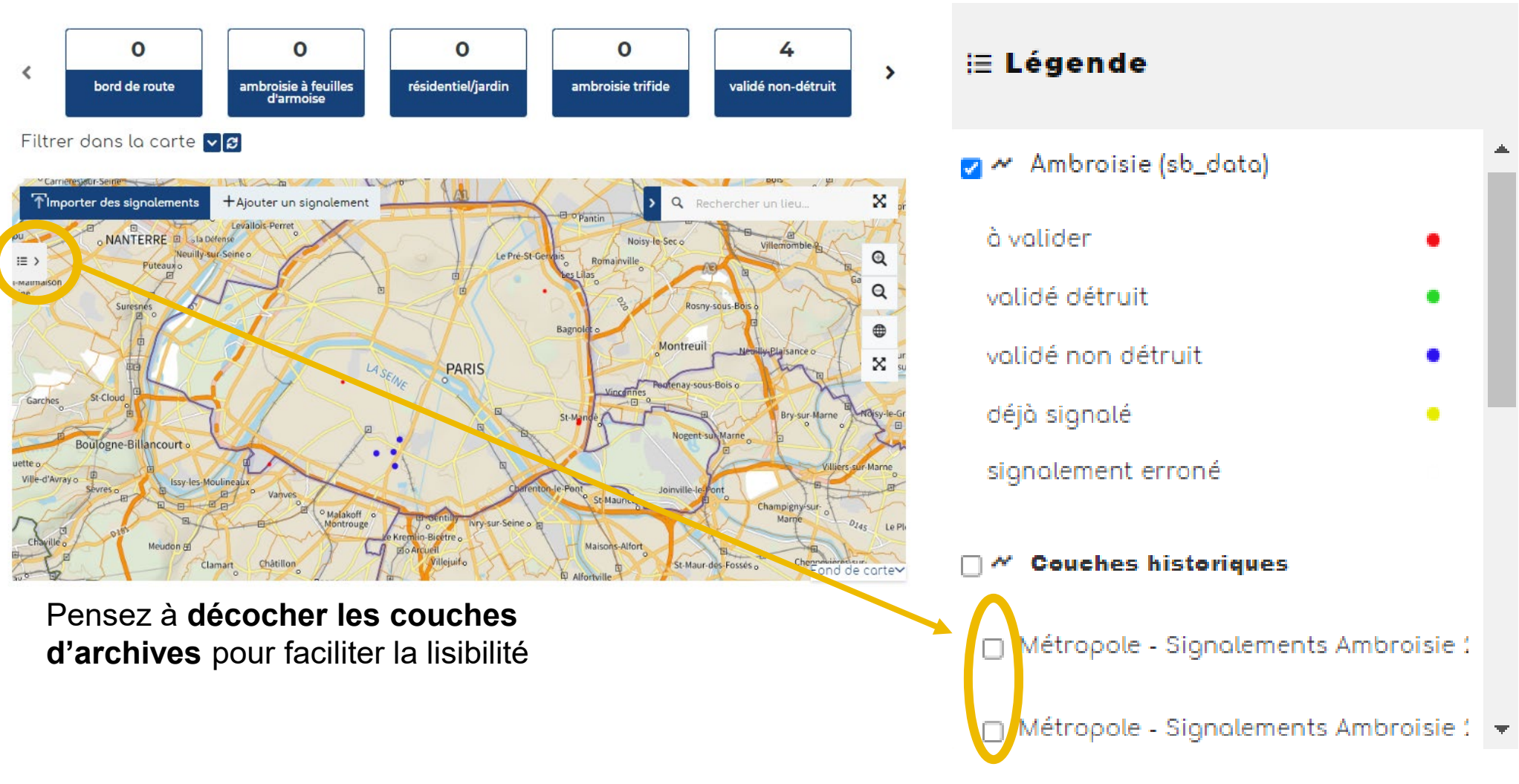

# Tableau de bord Changer le fond de carte

#### Filtrer dans la carte 🔽 😂

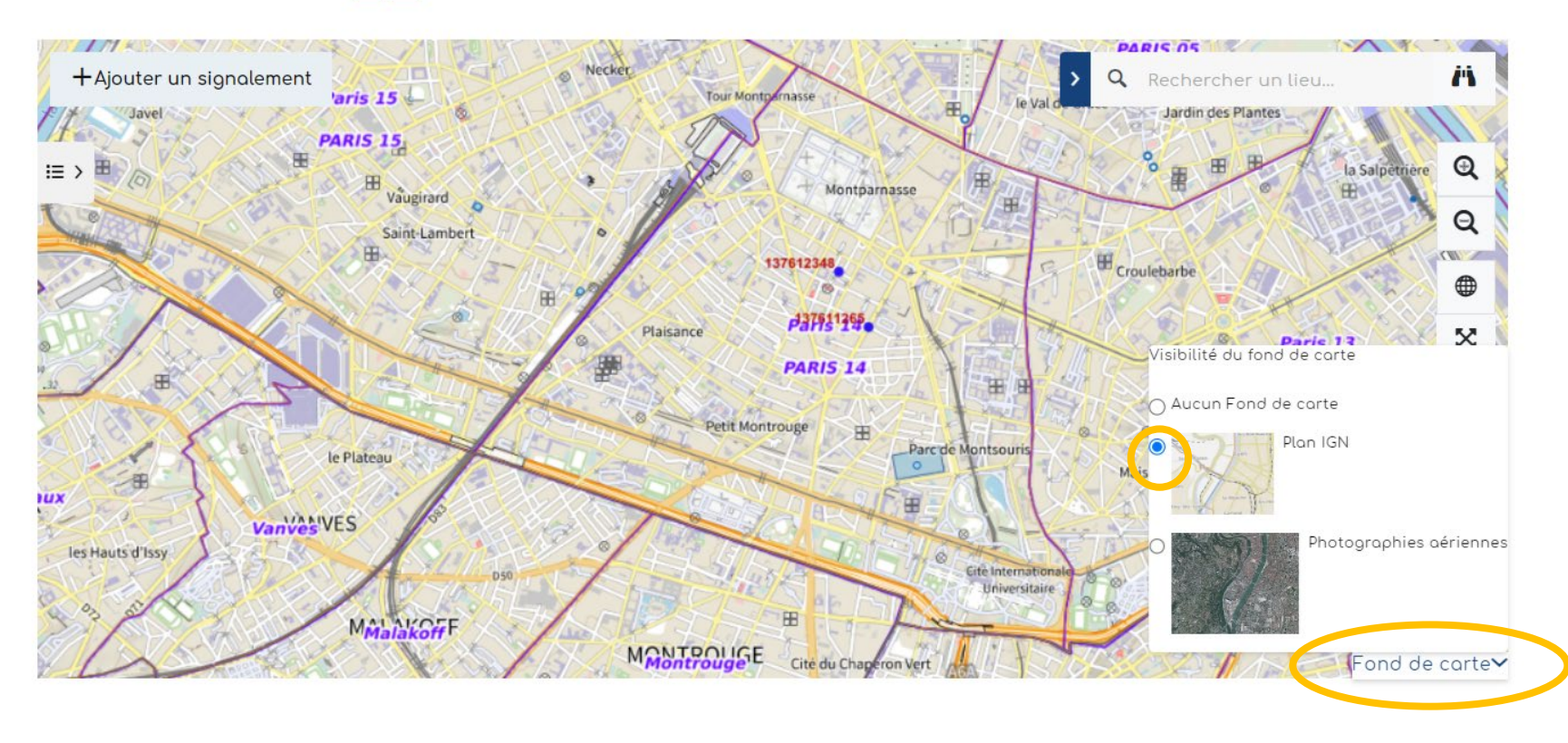

Vous pouvez cliquer le bouton "Fond de carte" en bas à droite, afin de changer le fond ou encore le désactiver.

# Accéder à un signalement

Plusieurs façons pour accéder à un signalement :

- A Se localiser dans la carte en zoomant, avec une adresse
- B Avec un numéro de signalement ou une autre information, par le tableau de données

# Accéder à un signalement A - dans la carte

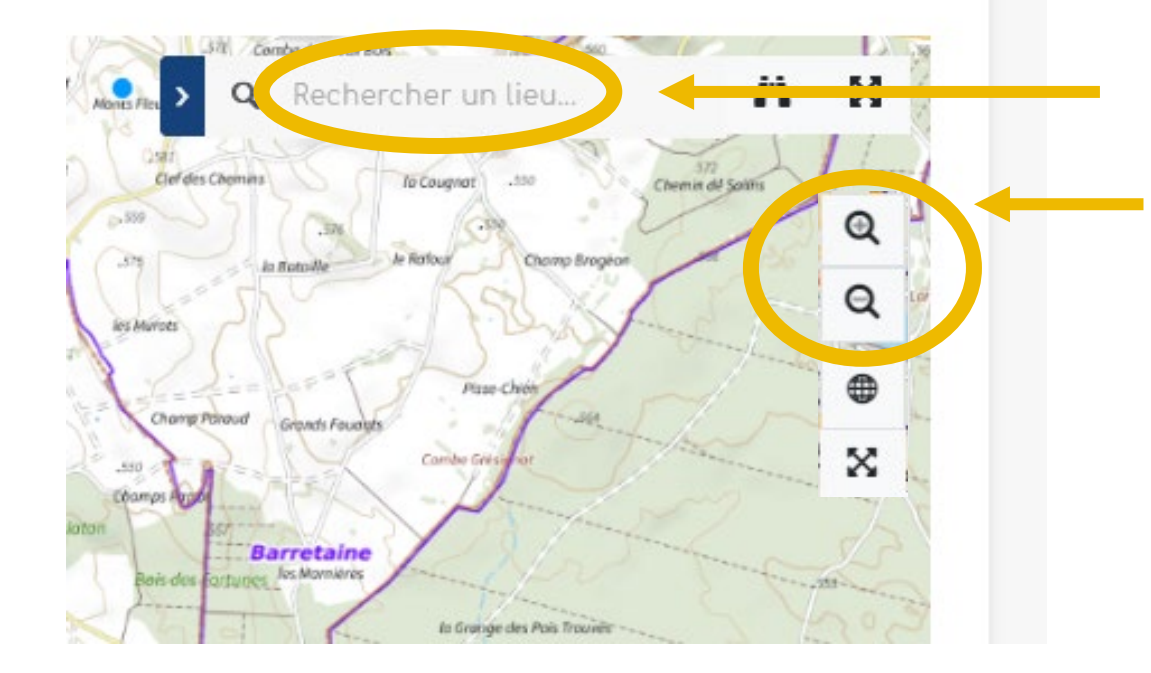

Rechercher une adresse

Ou zoomer directement ici ou avec la molette de la souris. Vous pouvez cliquer directement sur un signalement dans la carte. Une fenêtre s'ouvre.

| Information | >                        |
|-------------|--------------------------|
| Gid         | 66680062                 |
| Statut      | à valider                |
| Commune     | CLAIX                    |
| Photo Nº1   |                          |
| Photo Nº2   |                          |
| Milieu      | Route                    |
| Espèce      | Ambroisie à feuilles d'a |
| Densité     | Entre 50 et 500          |
|             | Modifier                 |

# Accéder à un signalement B - par le tableau de données, avec son numéro

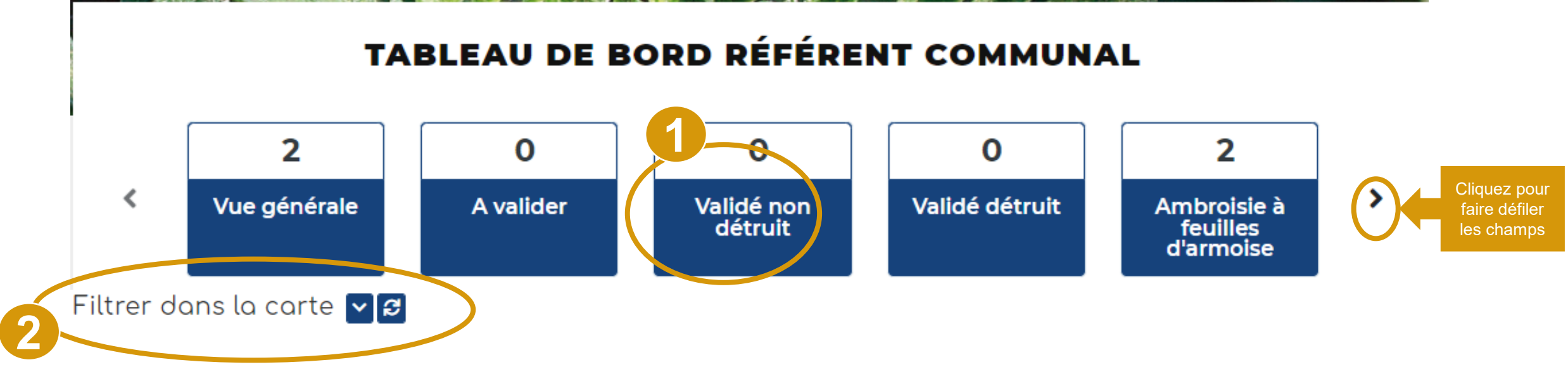

- 1. Dans le tableau de bord, vous pouvez accéder directement à divers types de signalements : total, à valider, ambroisie trifide, validé non détruit, validé détruit et Ambroisie à feuilles d'armoise. Vous pouvez alors cliquer sur un des carrés bleus pour visualiser dans la carte les résultats et ouvrir un tableau de données, sous la carte,
- 2. Le menu « filtrer » vous permet de discriminer davantage les signalements.

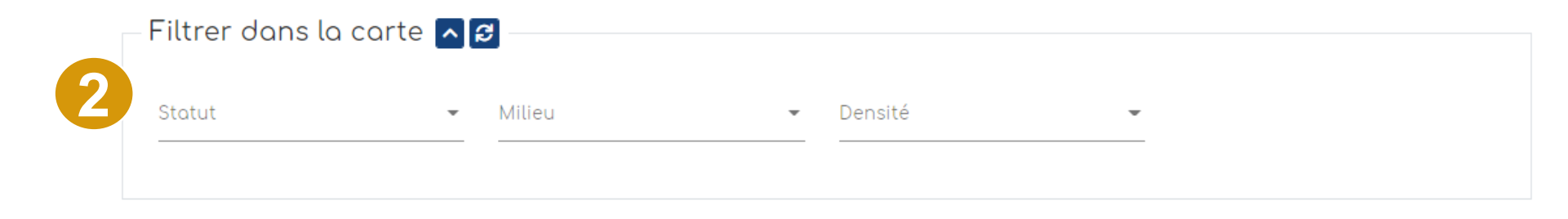

## Accéder à un signalement B - par le tableau de données, avec son numéro

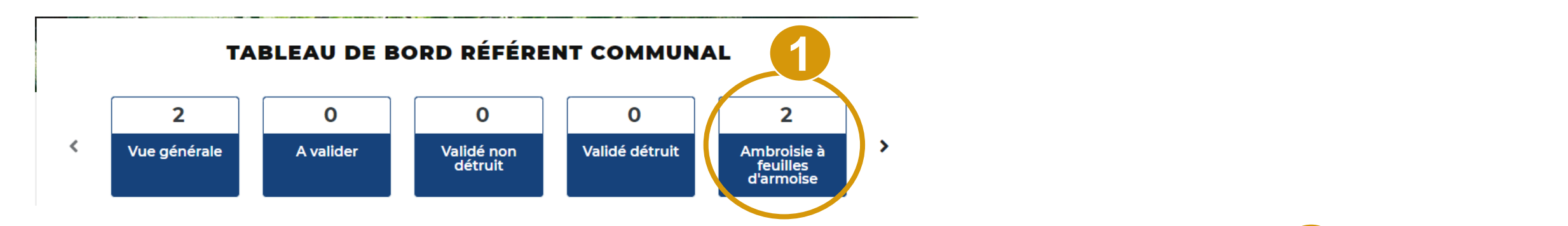

- 1. Sélectionner le statut des signalements que l'on veut extraire.
- 2. Plus bas, en dessous de la carte, un tableau s'ouvre avec les signalements recherchés. On peut alors rechercher certaines informations parmi les signalements affichés (numéro du signalement, nom de signalant ou tout autre mot clé)

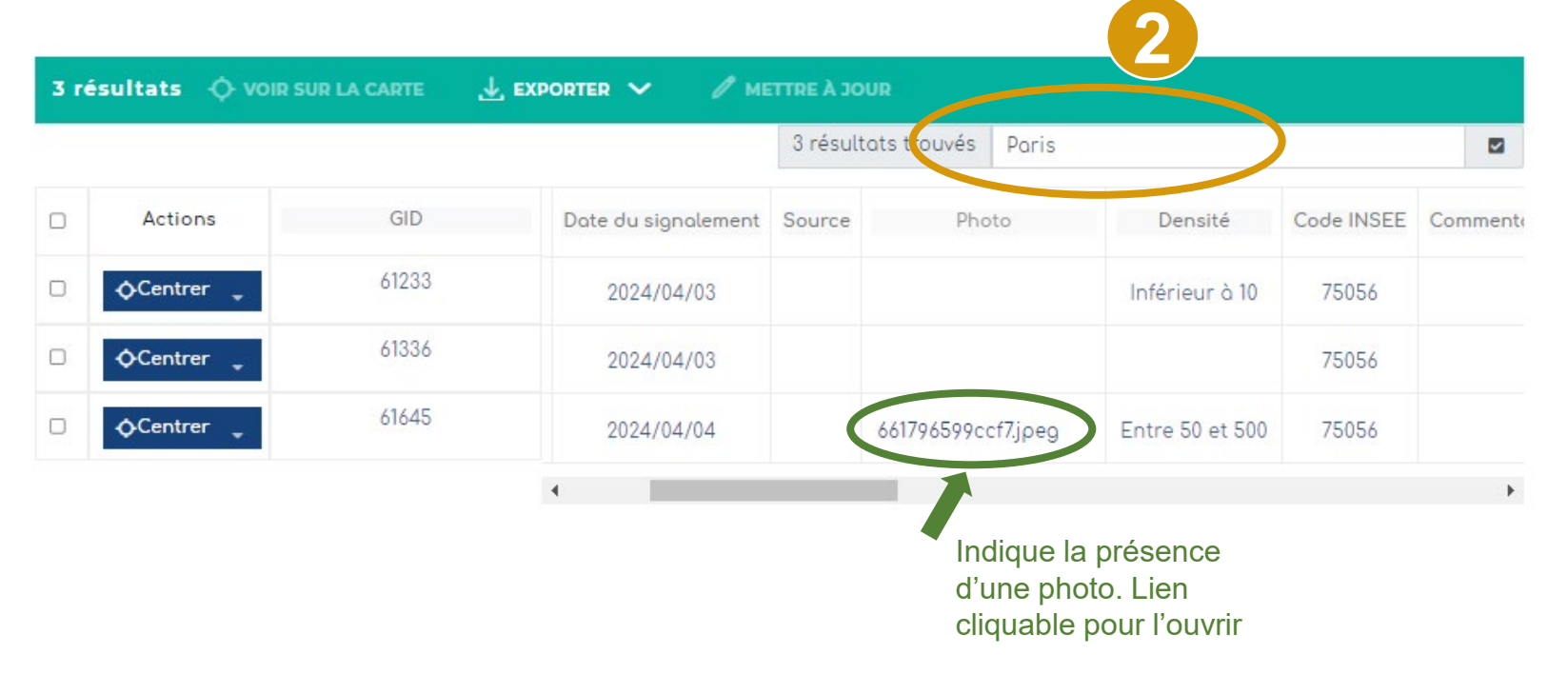

# Modifier le statut d'un signalement

5 résultats 💠 VOIR SUR LA CARTE 🔤 PUBLIPOSTER

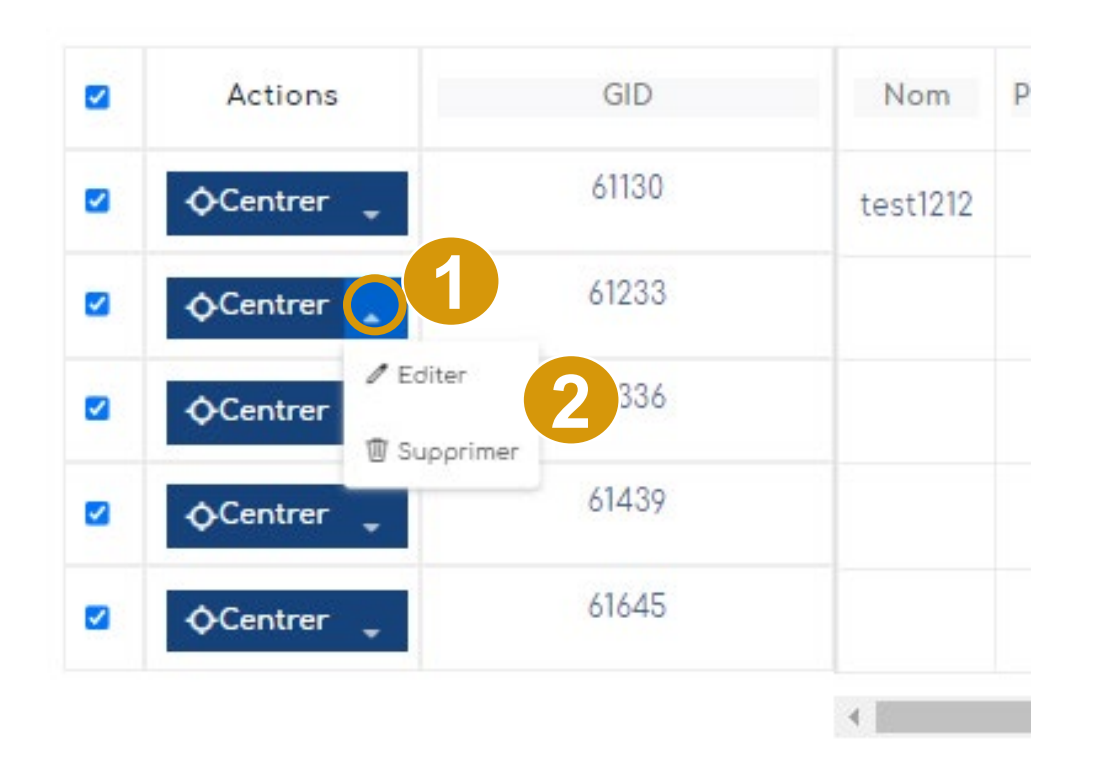

1 – Cliquez sur la petite flèche à droite du bouton OCentrer

2 – Cliquez sur « Editer » pour modifier le signalement, ou sur « Supprimer » pour l'effacer de la base de données.

NB : Vous pouvez aussi cliquer directement sur le signalement via la carte pour le modifier (voir diapo suivante)

# Modifier le statut d'un signalement

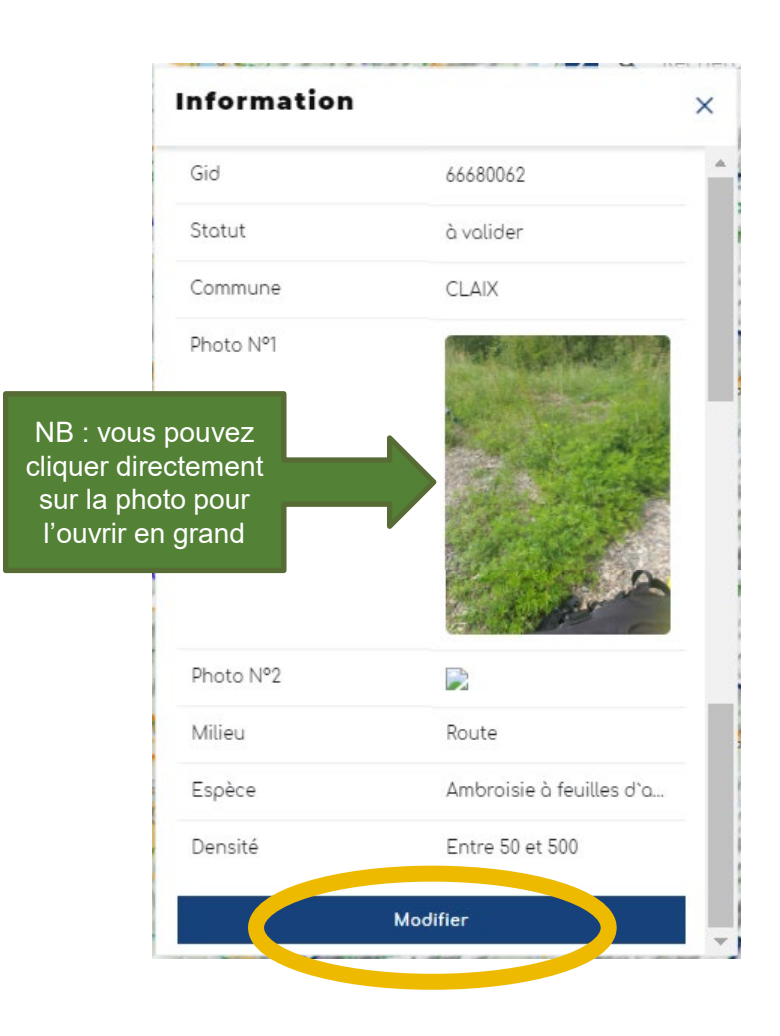

1 - Vous pouvez aussi cliquer directement dans la carte, sur un signalement.
Une fenêtre s'ouvre avec un bouton "Modifier"

**2** - Le formulaire s'ouvre avec les 5 étapes

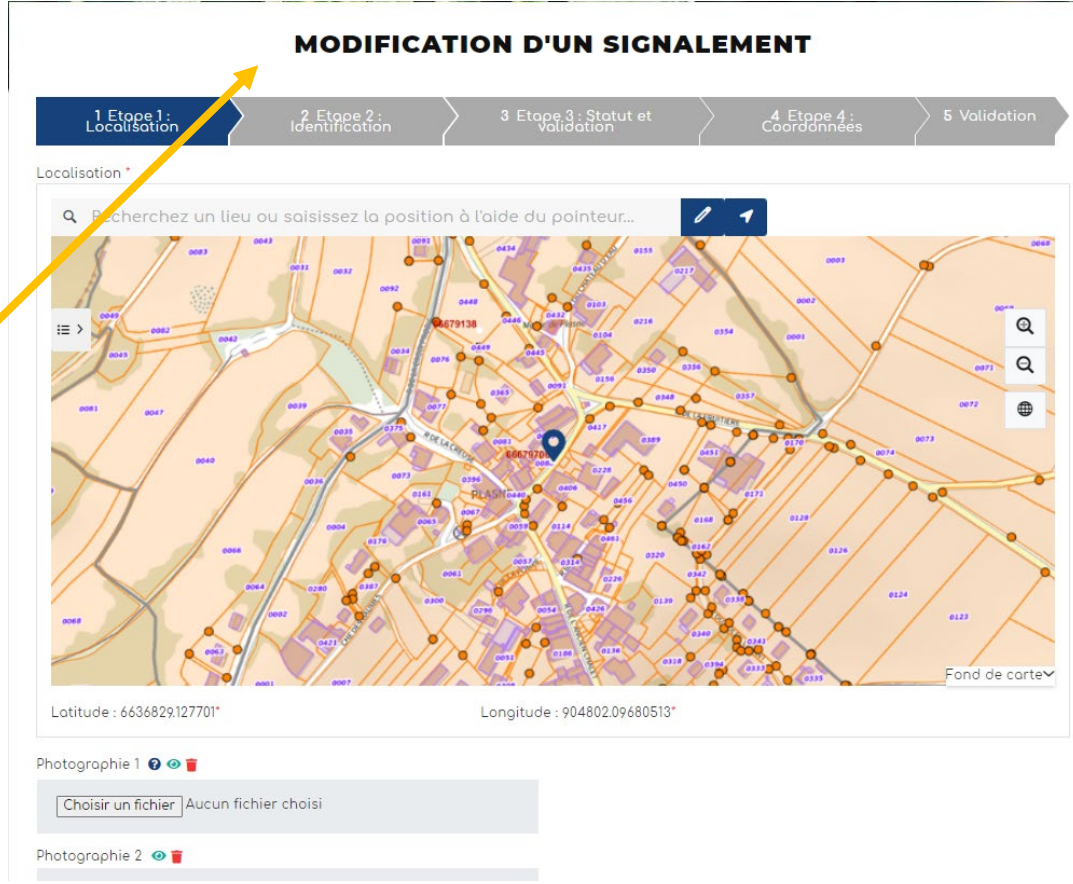

# Modifier le statut d'un signalement

Une fois que vous avez cliqué sur le crayon ou le bouton « modifier », alors le formulaire s'ouvre, **vous pouvez** alors venir modifier les champs concernés.

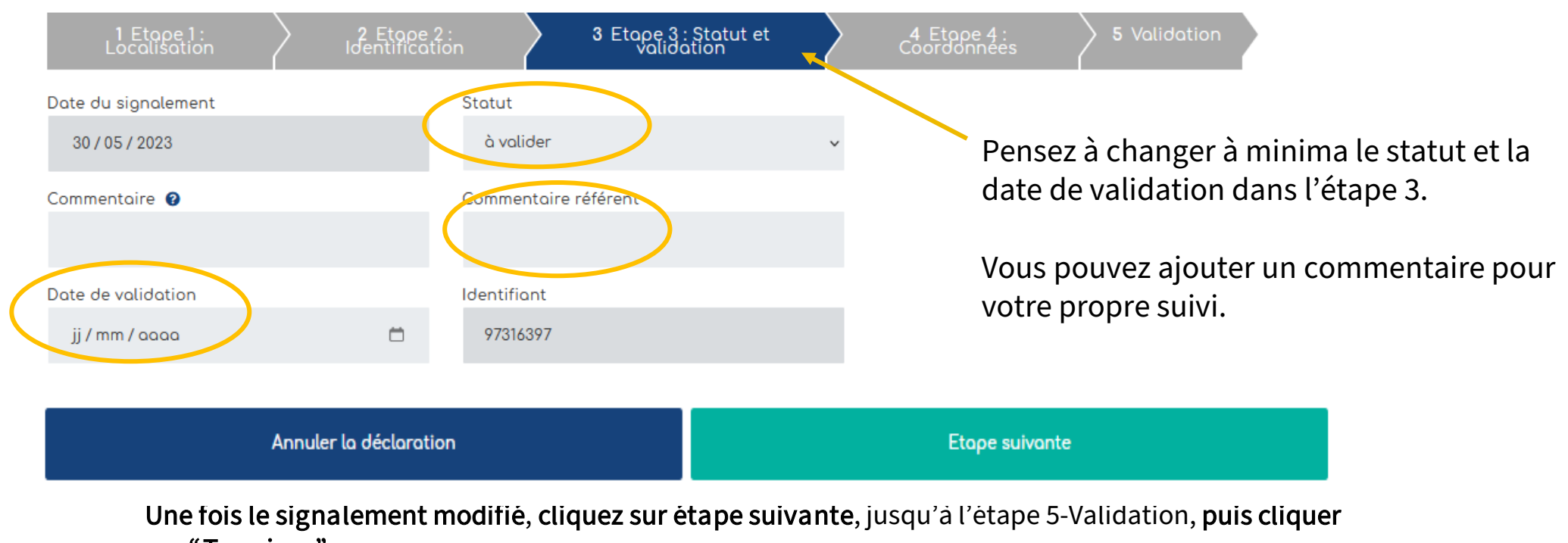

#### MODIFICATION D'UN SIGNALEMENT

sur "Terminer".

# Modifier plusieurs signalements

|   |            |       |          |        | 5 r   | résultats t | trouvés | Paris         |        |                    |      |
|---|------------|-------|----------|--------|-------|-------------|---------|---------------|--------|--------------------|------|
| 2 | Actions    | GID   | Nom      | Prénom | Email | Pseudo      | Date du | ı signalement | Source | Photo              | 1    |
| 2 | ¢Centrer 🖕 | 61130 | test1212 |        |       |             | 202     | 24/04/03      |        |                    |      |
| 2 | ¢Centrer 🖕 | 61233 |          |        |       |             | 202     | 24/04/03      |        |                    | Infé |
| 2 | ¢Centrer 🖕 | 61336 |          |        |       |             | 202     | 24/04/03      |        |                    |      |
| 2 | ¢Centrer 🖕 | 61439 |          |        |       |             | 202     | 24/04/03      |        |                    |      |
| 5 | ¢Centrer _ | 61645 |          |        |       |             | 202     | 24/04/04      |        | 661796599ccf7.jpeg | Entr |

|                     |         | Mise à jour en masse                                              | ×        |
|---------------------|---------|-------------------------------------------------------------------|----------|
| Aml                 | broisie |                                                                   |          |
|                     | Statut  | validé non détruit                                                | +        |
|                     | Milieu  | à valider<br>validé non détruit<br>validé détruit<br>déjà signalé | -3       |
| <ul><li>✓</li></ul> | Densité | signalement erroné                                                | \$       |
|                     |         | 🖲 Sau                                                             | vegarder |

1 – Cocher lessignalements que voussouhaitez modifier

**2** – Cliquez sur « Mettre à jour » : une fenêtre s'ouvre **3** – Vous pouvez modifier le statut, la densité et le milieu via des menus déroulants

4 – Cliquez sur « Sauvegarder »

# Exporter des données

37

à valider

**TABLEAU DE BORD RÉFÉRENT COMMUNAL** 

7

- 1. Sélectionner le statut des signalements que l'on veut extraire. Plus bas, vous pouvez consulter le tableau des signalements sélectionnés.

3. Les signalements sont disponible dans le tableau (ci-contre)

50

Vue générale

Filtrer dans la carte 🗸 🛃

<

4. Exportez ces données (Excel ou csv)

|      |      |                  |                |             | 4      | clé   |            |                     |        | 2                  |      |
|------|------|------------------|----------------|-------------|--------|-------|------------|---------------------|--------|--------------------|------|
|      | 5 re | sultats -Ç- Volk | SUR LA CARTE 🛛 | PUBLIPOSTER |        |       | esultats t | trouvés Paris       |        |                    |      |
|      | 0    | Actions          | GID            | Nom         | Prénom | Emoil | Pseudo     | Date du signalement | Source | Photo              | [    |
| bles | 0    | ♦ Centrer        | 61130          | test1212    |        |       |            | 2024/04/03          |        |                    |      |
|      |      | ¢Centrer ₊       | 61233          |             |        |       |            | 2024/04/03          |        |                    | Infé |
| u    | 3    | Centrer          | 61336          |             |        |       |            | 2024/04/03          |        |                    |      |
| •    |      | ¢Centrer         | 61439          |             |        |       |            | 2024/04/03          |        |                    |      |
|      |      | ¢Centrer 🖕       | 61645          |             |        |       |            | 2024/04/04          |        | 661796599ccf7.jpeg | Entr |
|      |      |                  |                |             |        |       |            |                     | 1      |                    | •    |

.7

Indique la présence d'une photo. Lien cliquable pour l'ouvrir

# Gestion des signalements via mobile

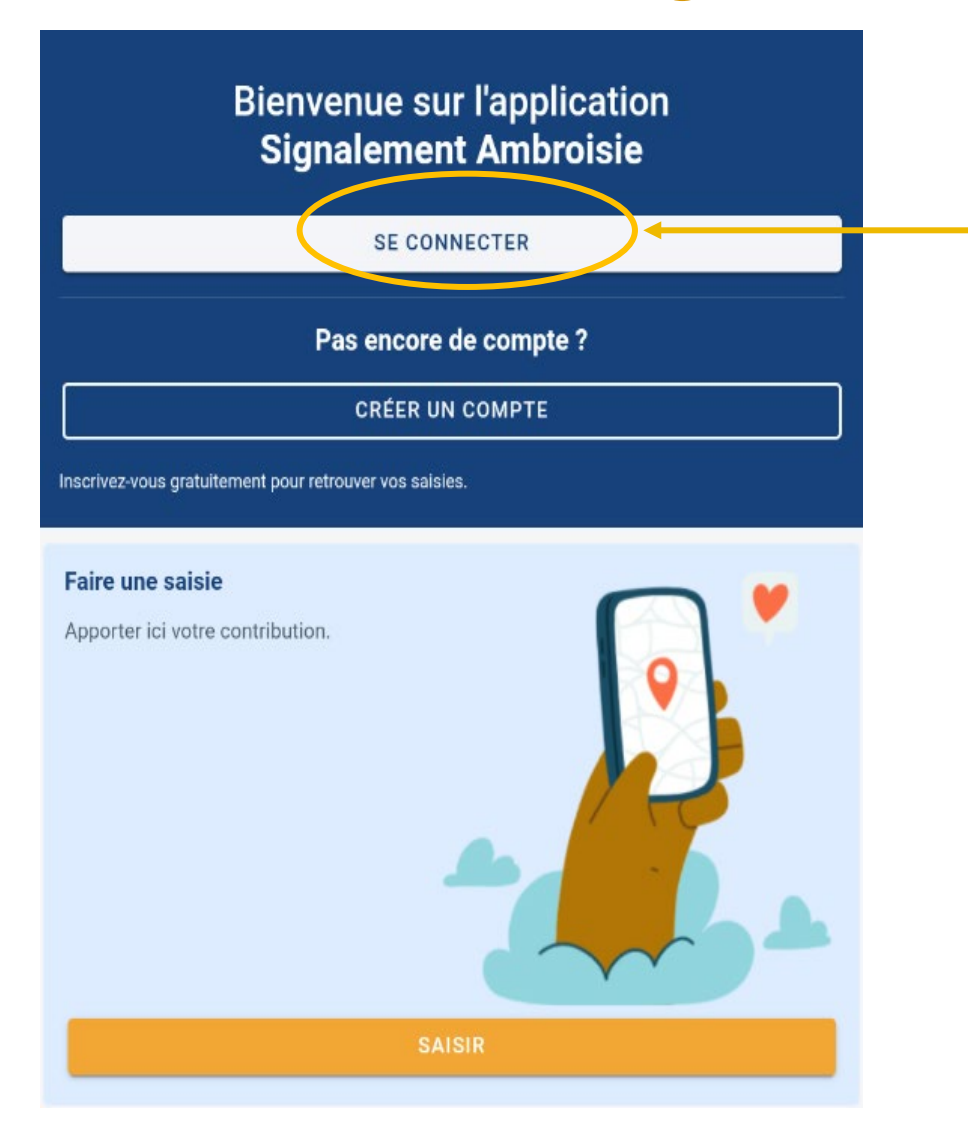

Chaque référent e a accès à un **espace privé** pour visualiser, sur son territoire uniquement, les signalements réalisés et changer leur statut en fonction de ses observations sur le terrain.

Il s'agit du même identifiant / mots de passe que sur le site internet.

#### ACCES ESPACE RÉFÉRENT·E

(accès par login/mot de passe)

En cas de problème pour se connecter ou en cas de perte de mot de passe, contacter : <u>contact@signalement-ambroisie.fr</u>

# Gestion des signalements via mobile

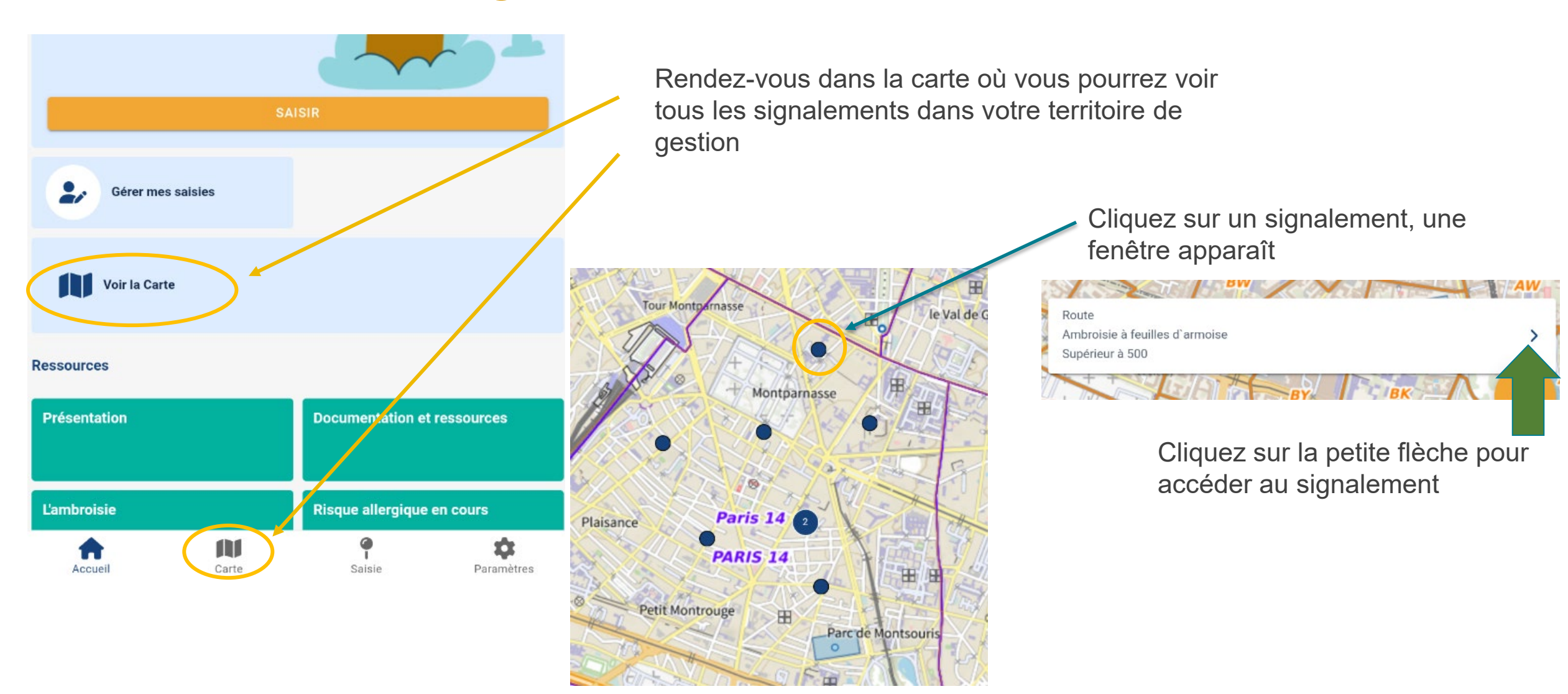

# Gestion des signalements via mobile

| Saisie                                        | Tout comme la version web, vous<br>pouvez modifier le signalement, lu<br>attribuer un statut, etc |   |  |  |  |
|-----------------------------------------------|---------------------------------------------------------------------------------------------------|---|--|--|--|
| 19/04/2024 10:07                              | allinbuer un statut, etc.                                                                         |   |  |  |  |
| ✓ ITINÉRAIRE ✓ MODIFIER                       | 3. Etape 3 : Statut et validation                                                                 |   |  |  |  |
| GID: 137611265                                | Commentaire                                                                                       | 0 |  |  |  |
| Date du signalement : 2024-04-05              |                                                                                                   |   |  |  |  |
| Statut : validé non détruit                   | validé non détruit                                                                                | * |  |  |  |
| Commentaire : test                            |                                                                                                   |   |  |  |  |
| Date de mise à jour : 2024/04/19 10:07:20.441 | Commentaire référente                                                                             |   |  |  |  |
| Milieu : Route                                |                                                                                                   |   |  |  |  |
| Espèce : Ambroisie à feuilles d`armoise       | Date du signalement                                                                               |   |  |  |  |
| Densité : Supérieur à 500                     | ₩ 05/04/2024                                                                                      |   |  |  |  |
| Le bouton « itinéraire » vous permet          | Date de validation                                                                                |   |  |  |  |
| déplacement grâce au GPS de                   |                                                                                                   |   |  |  |  |

votre téléphone

0

### Accéder aux ressources (version web)

Retrouvez les guides utilisateurs : grand public, référent communal, animateur territorial

Pour toutes questions, vous pouvez adresser un mail à contact@signalement-ambroisie.fr ou contactez l'équipe au 0972 376 888

Vous pouvez accéder aux ressources en cliquant directement sous la carte

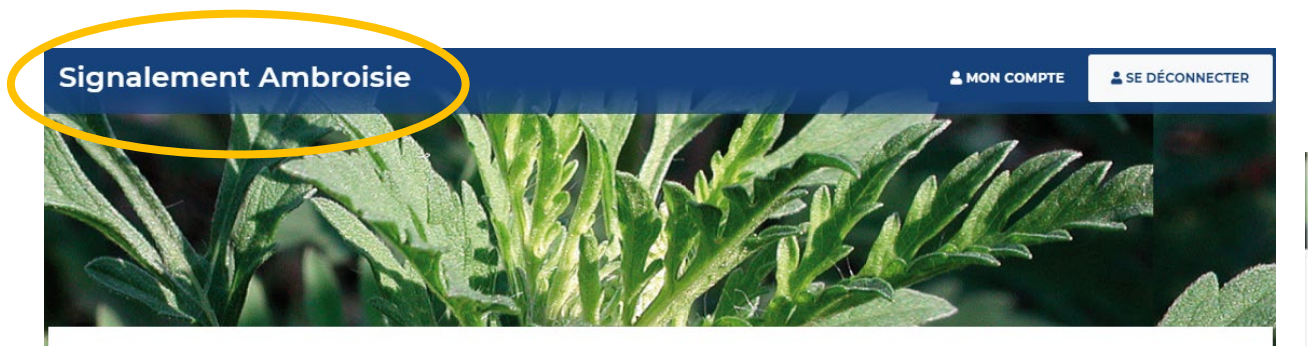

TABLEAU DE BORD RÉFÉRENT COMMUNAL

2- Vous pouvez cliquer sur le menu "Ressources", pour retrouver le téléchargement des **guides d'utilisation (grand public, référent, coordinateur)** ainsi que l'accès aux données historiques.

 Pour retourner sur la page d'accueil, il vous suffit de cliquer sur la bannière générale.

Accueil L'ambroisie Risque allergique en cours Liens Partenaires

#### s Documentation et ressources

#### Documentation et ressources

Retrouvez les guides utilisateurs de la plateforme : Comment effectuer un signalement ? Je suis référent communal, comment utiliser la plateforme ? Je suis un animateur territorial, comment suivre les signalements ?

J'ai peu de temps, je consulte le guide de prise en main rapide

Téléchargez l'application smartphone : Sur le Play Store Android Sur l'Apple Store

Retrouvez les données de la plateforme en téléchargement libre sur AtlaSanté : Pour en savair +

Vous pouvez y retrouver les différents guides utilisateurs et le lien pour télécharger les données.

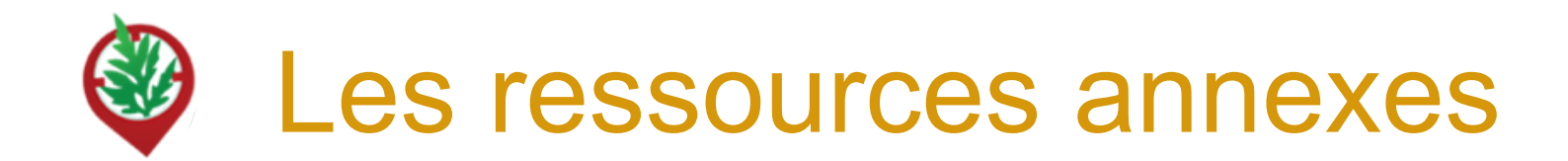

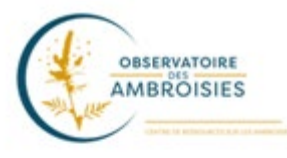

Découvrez les outils à votre disposition sur le site officiel de l'Observatoire des ambroisies (lettres types, etc) : <u>https://ambroisie-risque.info/outils/boite-a-outils-du-referent-ambroisie/</u>

in O F

Suivez les actualités sur les réseaux sociaux : @EspeceSanteObs

Rejoignez la communauté en intégrant le "Groupe d'échange des référents ambroisie France" sur Facebook

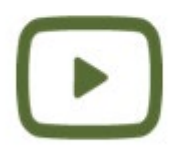

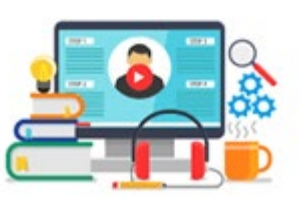

Découvrez les vidéos de la chaîne Youtube de l'Observatoire des ambroisies

Parmi ces vidéos, des formats courts (3 min) par ex sur "Qu'est ce que l'ambroisie?"

Rediffusions des **webinaires en partenariat avec le CNFPT et l'Observatoire des ambroisies** (30 min chacun) dont un webinaire sur la plateforme de signalement

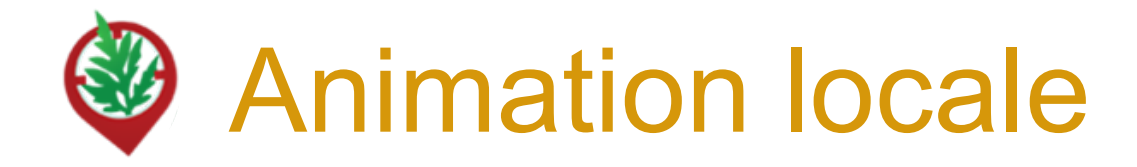

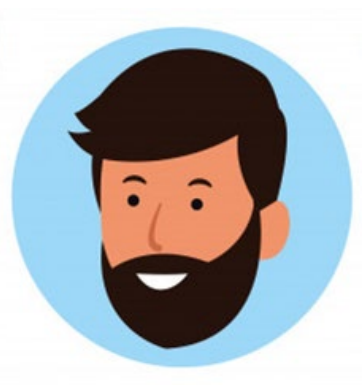

Des relais régionaux sont là pour vous accompagr dans la lutte contre l'ambroisie et des questions sur la manipulation de l'outil !

Retrouvez le nom de votre coordinateur sur ambroisie-risque.info !

https://ambroisie-risque.info/contact/

# MERCI

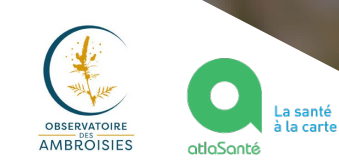

Document rédigé par le COTECH de la plateforme de signalement ambroisie observatoire.ambroisie@fredon-france.fr

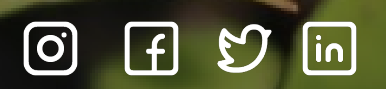

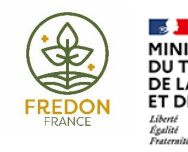

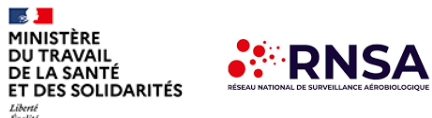